## A One-Step Portal for On-Line Genealogy Stephen P. Morse

An early version of this article appeared in AVOTAYNU: the International Review of Jewish Genealogy (Spring 2004), and a revised version in the Association of Professional Genealogists Quarterly (September and December 2006).

The following is yet another revision of the original article, updated as of February 2011, and published in the Federation of Genealogical Societies Forum (summer 2011).

In the "old days" genealogical research was done by traveling great distances and then going through dusty archives or using microfilm readers. But the advent of the World Wide Web has changed that. Today much of the data useful to genealogists has been put on websites and can be accessed from the comfort of home.

Unfortunately, many of these websites are not easy to use. And those that are don't always offer all the versatility that is possible. For that reason I have created alternate ways of accessing some of these websites. In addition I have developed some of my own databases and programs to facilitate doing genealogical research. These are all collected together under what I call the *One-Step* website.

The name "One Step" was chosen when I developed my first search tool, which allowed for searches through the Ellis Island records. A search done from the ellisisland.org website involved many steps, whereas my search tool was able to do it all in one step. Hence I called that tool "Searching the Ellis Island Database in One Step." Little did I realize that, by choosing such a name, my website would become branded and I would be forced to use One-Step on all subsequent tools. I almost called that early tool "Searching the Ellis Island Database with Fewer Tears," in which case this paper would be about the *Fewer Tears* website.

In this paper I'll present an overview of what the One-Step website has to offer and, in doing so, will introduce other resources that are available on the web.

## Introduction

I'm often asked why I created the One-Step tools when the ability to search the data already exists on other websites. I can best answer that with an example. Suppose we wanted to find the Ellis Island record for Irving Berlin. If Irving were a member of our family, we would have information about him from family folklore that would help in our search. Since he's not a member of our family, we'll simulate our family folklore from information found on the Internet. Here are some articles about him:

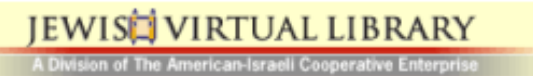

## Irving Berlin (1888-1989)

Berlin was born Israel Baline in Eastern Russia on May 11, 1888. He was one of eight children born to Leah and Moses Baline. His

# **IRVING BERLIN**

a brief biography

Irving Berlin was born Israel Berlin in May 1888.

The greatest seller of any record to date is: White Christmas by Irving Berlin (b Israel Bailin, at Tyumen, Russia,

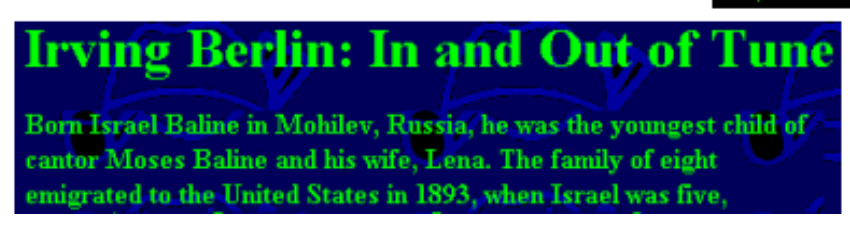

From these we learn that his original given name was Israel and that his original surname was either Baline, Berlin, or Bailin. We also learn that he was born in 1888 and that he came to the U.S. in 1893 with his father Moses and his mother whose name was either Leah or Lena. That's enough for a start.

We can now go to the Ellis Island website at ellisisland.org and enter the information. We are presented with a form that simply asks for first and last name so we enter "Israel Bailin" and get the following response:

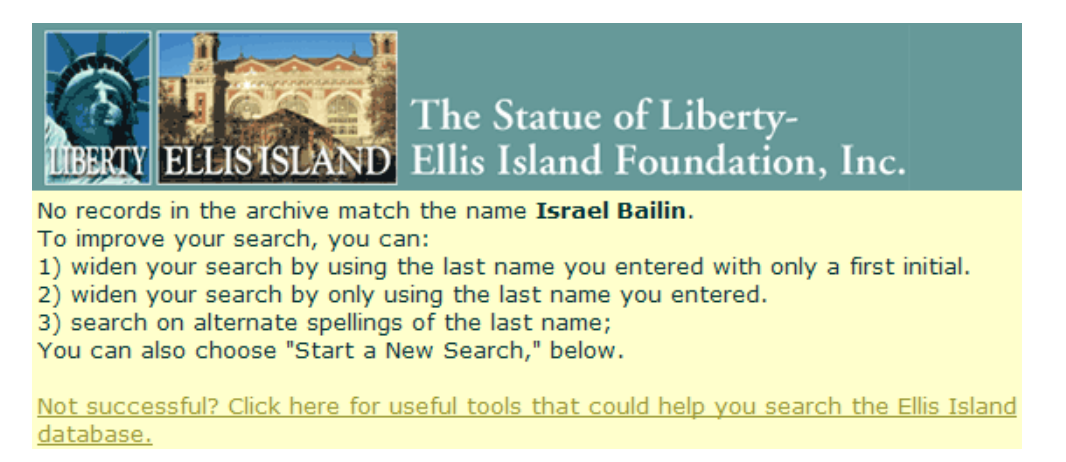

The Ellis Island website reports that no records were found. However the bottom line tells us that there are additional tools that might be helpful. If we click on that line, we are presented not with tools provided by the Ellis Island website but with the One-Step tools!

Using the One-Step tools we can enter the information that we know about Irving in one step – specifically first name Israel, last name sounds like Bailin, born in 1888, and arrived in 1893. That will get us to a manifest containing the following entries:

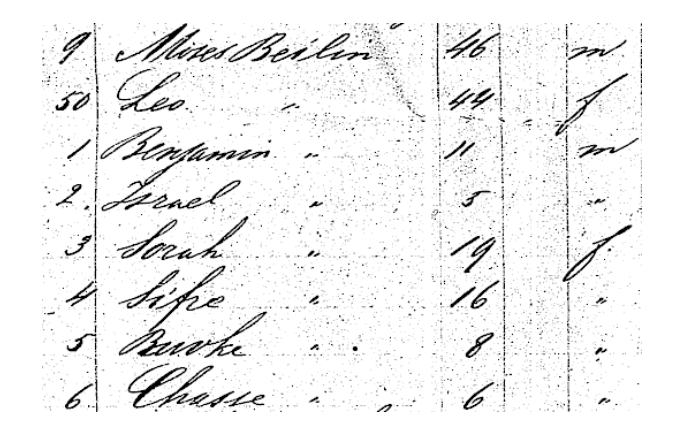

There's no doubt that this is the correct person. And the name on the manifest is Beilin, not Bailin, which is why we couldn't find his record when searching on the Ellis Island website directly. Also notice that his mother's name, which was given as Lena or Leah on different websites, is written on the manifest as Leo!

Now I can answer the question as to why I created the One-Step tools: they provide more powerful interfaces for searching existing databases.

The One-Step website is broken down into sixteen sections as shown below. The following numbered sections of this paper will mirror the sections of the website.

## Webpages by Stephen P. Morse, San Francisco

Ellis Island Search Forms and Ship Arrivals

- E Castle Garden years (1855-1891) plus other New York Arrivals
- Other Ports of Immigration
- E DS Census and Soundex (1790-1940)
- E Canadian and British Census
- E Dirths, Deaths, and other Vital Records
- E Calendar, Sunrise/Sunset, Maps
- Dealing with Characters in Foreign Alphabets
- Holocaust and Eastern Europe
- E Genetic Genealogy (DNA)
- E Creating your own Search Applications
- Dublications
- Awards
- Biographies and Interviews
   ■
   ■
   ■
   ■
   ■
   ■
   ■
   ■
   ■
   ■
   ■
   ■
   ■
   ■
   ■
   ■
   ■
   ■
   ■
   ■
   ■
   ■
   ■
   ■
   ■
   ■
   ■
   ■
   ■
   ■
   ■
   ■
   ■
   ■
   ■
   ■
   ■
   ■
   ■
   ■
   ■
   ■
   ■
   ■
   ■
   ■
   ■
   ■
   ■
   ■
   ■
   ■
   ■
   ■
   ■
   ■
   ■
   ■
   ■
   ■
   ■
   ■
   ■
   ■
   ■
   ■
   ■
   ■
   ■
   ■
   ■
   ■
   ■
   ■
   ■
   ■
   ■
   ■
   ■
   ■
   ■
   ■
   ■
   ■
   ■
   ■
   ■
   ■
   ■
   ■
   ■
   ■
   ■
   ■
   ■
   ■
   ■
   ■
   ■
   ■
   ■
   ■
   ■
   ■
   ■
   ■
   ■
   ■
   ■
   ■
   ■
   ■
   ■
   ■
   ■
   ■
   ■
   ■
   ■
   ■
   ■
   ■
   ■
   ■
   ■
   ■
   ■
   ■
   ■
   ■
   ■
   ■
   ■
   ■
   ■
   ■
   ■
   ■
   ■
   ■
   ■
   ■
   ■
   ■
   ■
   ■
   ■
   ■
   ■
   ■
   ■
   ■
   ■
   ■
   ■
   ■
   ■
   ■
   ■
   ■
   ■
   ■
   ■
   ■
   ■
   ■
   ■
   ■
   ■
   ■
   ■
   ■
   ■
   ■
   ■
   ■
   ■
   ■
   ■
   ■
   ■
   ■
   ■
   ■
   ■
   ■
   ■
   ■
   ■
   ■
   ■
   ■
   ■
   ■
   ■
   ■
   ■
   ■
   ■
   ■
   ■
   ■
   ■
   ■
   ■
   ■
   ■
   ■
   ■
   ■
   ■
   ■
   ■
   ■
   ■
   ■
   ■
   ■
   ■
   ■
   ■
   ■
   ■
   ■
   ■
   ■
   ■
   ■
   ■
   ■
   ■
   ■
   ■
   ■
   ■
   ■
   ■
   ■
   ■
   ■
   ■
   ■
   ■
   ■
   ■
   ■
   ■
   ■
   ■
   ■
   ■
   ■
   ■
   ■
   ■
   ■
   ■
   ■
   ■
   ■
   ■
   ■
   ■
   ■
   ■
   ■
   ■
   ■
   ■
   ■
   ■
   ■
   ■
   ■
   ■
   ■
   ■
   ■
   ■
   ■
   ■
   ■
   ■
   ■
   ■
   ■
   ■
   ■
   ■
   ■
   ■
   ■
   ■
   ■
   ■
   ■
   ■
   ■
   ■
   ■
   ■
   ■
   ■
   ■
   ■
   ■
   ■
   ■
   ■
   ■
   ■
   ■
   ■
   ■
   ■
   ■
   ■
   ■
   ■
   ■
   ■
   ■
   ■
   ■
   ■
   ■
   ■
   ■
   ■
   ■
   ■

## 1. Ellis Island Search Forms and Ship Arrivals

One of the most valuable websites for genealogists is the Ellis Island database, which went online in April of 2001. It includes passenger records of 25 million immigrants who came to the United States between 1892 and 1924. This section deals with the Ellis Island database and various ways of searching for passengers in it.

#### Overview

There are three One-Step forms for searching for passengers in the Ellis Island database. They are the so-called White Form, Gold Form, and All-New-York-Passengers form. The White Form searches the data on ellisisland.org using my search form but their search engine. That data covers all passenger arrivals from 1892 to 1924. Since the White Form is my own search form, it is able to offer some search options not available on the ellisisland.org search form. The Gold Form searches the same data but uses my own search engine. This allows me to offer many search features not available in the ellisisland.org search engine. The All-New-York-Passengers form searches the data on ancestry.com using my search form. Their data covers more than just the Ellis Island arrivals – it covers all arrivals to the Port of New York from 1820 to 1957.

Ancestry.com is a commercial website and requires a subscription. But you can access it for free from almost any public library by using the library's group subscription. And my

All-New-York-Passengers Form that accesses ancestry.com can be used from the library as well. I should mention that there is never a fee for using the One-Step website and there is no registration required either. And I don't ask for your email address so I can't even send you spam email.

Here is an example involving Albert Einstein – it uses all three search forms to illustrate the differences between them.

## Albert Einstein

Suppose we wanted to find Albert Einstein's ship record. We don't know his year of arrival or his age, but we do recall that he came here to escape from Nazi Germany. That would suggest that he came sometime in the 1930's.

Using the White Form, we enter his name and nothing more and submit the request.

|                              |            | ○ starts with |          |
|------------------------------|------------|---------------|----------|
| First Name or Initial Albort | Last Name  | Is exactly    | Finatoin |
| Fist Name of Initial Albert  | Last Maine | O sounds like | Linstein |
|                              |            | ○ (show all)  |          |

We get the following results:

| Name                    | Residence       | Arrived | Age |
|-------------------------|-----------------|---------|-----|
| 1 Einstein, Albert      | Berlin Germany  | 1921    | 43  |
| 2Einstein,Albert E.     | Cleveland, Ohio | 1922    | 31  |
| 3 Einstein, Albert E.   |                 | 1913    | 29  |
| 4Einstein,Albert Elliot |                 | 1913    | 29  |

The one from Berlin seems the most promising so let's bring up his manifest

S. S. "ROTTERDAM" Arriving at Port of NEW YORK, APR 2 1921 ves professor German Switzer Gemany Berlin Hebrew. VAlbert 43 land husband

From this we see that he is a professor and that's a good sign. Also this person is Swiss and that too looks promising. But it does say that he arrived in 1921 and that's too early. It also says he is traveling with his wife, Elsa, who is two years older.

We'll need some additional information about the well-known Einstein before we can draw any conclusions about whether this is the correct ship record. If we do a google search for biographical information on Albert Einstein, we find the following:

# 4. Simstein An Albert Einstein Chronology

Below are some of the highlights of this chronology. For simplicity I removed a lot of unnecessary items such as those dealing with something called relativity (I checked and was disappointed to discover that it had nothing at all to do with his relatives).

1879 (March 14) Born in Ulm, Germany,

Date of birth looks good and matches the record that we found.

1901 Becomes Swiss citizen.

More confirmation. That's good.

1903 Marries Mileva Maric (1875-1948).

That's bad. The ship record says his wife's name is Elsa

1919 Divorced from Mileva. Marries his cousin Elsa Einstein Löwenthal (1876-1936).

Ok, this is looking promising and it's good news (bad news for Mileva but good news for us).

1921 First visit to United States.

Bingo. That's the ship record that we found. And apparently it was the first of several of his visits to the U.S.

1933 Nazis come to power in Germany; Einstein settles in United States.

And in 1933 he came to live permanently in the U.S. This confirms that we found the correct record.

I've gone through these steps in detail because this is exactly the process that you'll be going through when you find ship records of family members and want to confirm that you've found the correct record. You'll do so by piecing together other information that you know about your family member and seeing how well it matches what is on the ship record.

Now let's do that same search using the Gold Form. The Gold Form allows us to search on a traveling companion, so we can enter Elsa. This is a powerful search option, and will eliminate the three incorrect Albert Einsteins that we obtained with the White Form. Eliminating three false hits out of four might not sound like much, but it could have been 399 out of 400. The Gold Form is the only immigration form that I know of that allows searches on traveling companion.

| First Name    | starts with or is     sounds like Albert     contains | Sarts with or is     Sounds like     Amer Soundx     is phonetically |
|---------------|-------------------------------------------------------|----------------------------------------------------------------------|
| E DI C        | • starts with or is                                   | starts with or is                                                    |
| First Name of | C sounds like Elsa                                    | Town Name O sounds like                                              |
| Companion     | C contains                                            | C contains                                                           |

Now we get the following match:

|   | Name 🔺           | Residence 🗢    | Age 🔷 | Born* 🔷 | Arrived 🔶 |
|---|------------------|----------------|-------|---------|-----------|
| 1 | Einstein, Albert | Berlin Germany | 43    | 1878    | 1921      |

Passenger records 1 to 1 out of 1.

Although the Albert Einstein Chronology above tells us that he settled in the United States in 1933, neither the search on the White Form nor the search on the Gold Form found that arrival. That's because they both access the data that is on ellisisland.org, and that data ends in 1924. So now let's search for Einstein using the All-New-York-Passengers Form, which accesses data that goes up to 1957. Although we can't enter Elsa on this form, we now know Albert's year of birth so we will use that information to narrow the search.

| First Name <sup>©</sup> starts with<br>C is exactly | © starts with<br>C is exactly<br>C sounds like<br>C best matches |
|-----------------------------------------------------|------------------------------------------------------------------|
| Year of birth 1878 +/-1 Age year                    | ars Gender C male © don't know<br>C female C other (specify)     |

And when we do the search we get the following results.

| Aa                    | ncestr                   | y.com           |            |                         |                           |             |
|-----------------------|--------------------------|-----------------|------------|-------------------------|---------------------------|-------------|
| Aatches               | <b>1-3</b> of <b>3</b> S | orted By Re     | levance    |                         |                           |             |
| View<br>Record        | Name                     | Arrival<br>Date | Birth Year | Port of<br>Departure    | Ethnicity/<br>Nationality | Ship Name   |
| <u>View</u><br>Record | Albert<br>Einstein       | 2 Apr<br>1921   | abt 1878   | Rotterdam               | Hebrew                    | Rotterdam   |
| <u>View</u><br>Record | Albert<br>Einstein       | 11 Dec<br>1930  | abt 1879   | Antwerp,<br>Belgium     | German                    | Belgenland  |
| <u>View</u><br>Record | Albert<br>Einstein       | 17 Oct<br>1933  | abt 1879   | Southampton,<br>England | Hebrew                    | Westernland |

There's the 1921 arrival that we've seen and the 1933 arrival that we were hoping to find. There's also a 1930 arrival, and further research shows that he had spent a year teaching at Stanford from 1930 to 1932.

Now that we've seen how to use all three forms, let me make a suggestion as to when to use which one. If the passenger you are seeking arrived before 1892 or after 1924, you must use the All-New-York-Passengers Form. If the passenger arrived in the 1892 to 1924 range, the Gold Form is the preferred form. If you are unable to find the passenger using the Gold Form and you would like to get a different perspective, give the White Form a try.

## Fiorello LaGuardia

Since the Gold Form is the preferred form, let's use it to find Fiorello LaGuardia, the Jewish-Italian mayor of New York. LaGuardia was born in the US, but he traveled back and forth several times in his official capacity as a congressman before becoming mayor. So perhaps we can find the records of some of those crossings.

Although we probably know how to spell Fiorello, we can't assume that the person writing the manifest did. So we'll just enter an initial for the first name.

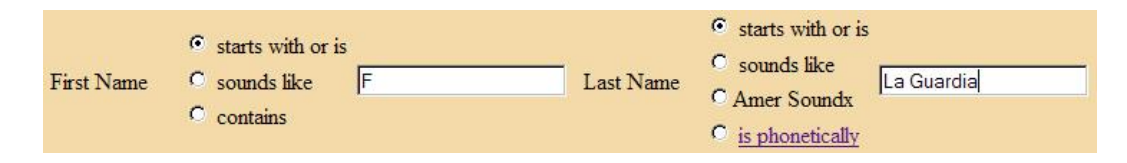

This gives the following hits:

|   | Name                          | Residence                      | Age 🔷 | Born* 🔶 | Arrived 🔷 |
|---|-------------------------------|--------------------------------|-------|---------|-----------|
| 1 | La Guardia, Fancisca          | Saltagi, Sicily                | 14    | 1896    | 1910      |
| 2 | La Guardia, Fiorello          | New York, N.Y.                 | 38    | 1883    | 1921      |
| 3 | La Guardia, Forello H.        | New York City, N.Y.            | 30    | 1884    | 1914      |
| 4 | La Guardia, Francesca         | Sano, Salerno                  | 2     | 1907    | 1909      |
| 5 | La Guardia, Francesca Filippa | Aidone, Sicily                 | 14    | 1896    | 1910      |
| 6 | La Guardia, Francesco         | Pomarico                       | 18    | 1886    | 1904      |
| 7 | La Guardia, Francesco         | Gittardello                    | 53    | 1849    | 1902      |
| 8 | La Guardia, Frans             | 15 Williams St. New York, N.Y. | 52    | 1861    | 1913      |

The only entries that are obviously Fiorello are on lines 2 and 3. Note that Fiorello is spelled incorrectly on line 3, so had we entered the entire first name we would not have found him. To verify that these entries are the ones we want, we'll pull up the ship's manifest. For the entry on line 2 we obtain

| ······································                                                                                                    |                                                        |
|----------------------------------------------------------------------------------------------------|--------------------------------------------------------|
| (5) A set of the set of the se |                                                        |
| 2 ROTHSCHILD                                                                                                    | SIDNEY 30 M S NEW YORK, N.Y. APRIL 13TH 1801           |
| S LA GUARDIA                                                                                                    | FIORELLO : 38 M S NEW YORK, N.Y., DECEMBER 11TH, 1882. |

He was traveling in good company, together with a Rothschild. And from this record we learn that Fiorello's date of birth is December 11<sup>th</sup>, 1882. From the entry on line 3 we get the following:

Ja Guardia Forello H 30 M & Dec 11th 1882 11 William A. New Jorge

Same date of birth so it's obviously the same person. And here we find the address that he's going to -15 Williams Street in New York.

Now it's time to do a google search on the famous Fiorello LaGuardia to determine if we've found the right ship records. On one website we find the following:

LaGuardia was born in Greenwich Village in 1882 to Achille Luigi Carlo LaGuardia, a Catholic, and Irene Luzzato Coen, who had been raised in an observant Jewish home in Trieste.

The year of birth matches, convincing us that this is the right person. And as a bonus we just learned the names of Fiorello's parents – Achille and Irene.

As good genealogists, we should always be looking for clues that tie things together. And if we study the above records carefully we'll find one such clue. Look back on the list of eight matches that we found, and notice that there is a Frans LaGuardia who resides at 15 Williams Street in New York. The same address appeared in one of Fiorello's records. Could Frans be Fiorello? Not likely because Frans was 52 in 1913, meaning he was born around 1860. But Frans has to be a family member since the addresses match.

If we pull up Frans's ship record, we'll find the following:

La Guardia Trais 52

Yes, I suppose that first name could be Frans. But it could be any number of other things as well. In fact, it could even be his mother Irene. We'll need to learn more about Fiorello's parents if we are to find out who Frans really is.

Fiorello's father Achille was famous in his own right as a bandleader. Searching for Achille LaGuardia gives the following information:

## Achille La Guardia returned to Trieste where he met Irene Luzzato Coen. She was born in Trieste, Austria on July 18, 1859, a descendent of two prominent Jewish-Italian families.

From this we learn that Fiorello's mother, Irene, was born in 1859. So the ages match and she's the "Frans" whose record we accidentally found. Purely by luck we are able to add another record to the genealogy scrapbook for Fiorello LaGuardia.

## Ship Lists and Missing Manifests

In the above examples we were able to go from the name found in the Ellis Island database directly to the person's ship record by simply clicking on a link. But it's not always that easy. There are many instances where the images are online at ellisisland.org but the links to them are either missing or incorrect. Let's demonstrate that by trying to find Josef Bulkorstein. No, Bulkorstein had nothing to do with relativity and he was never a mayor; he's not famous for anything (as far as I know) other than having a mis-linked manifest image.

If we search for Bulkorstein using either the Gold Form or the White Form, we get the following:

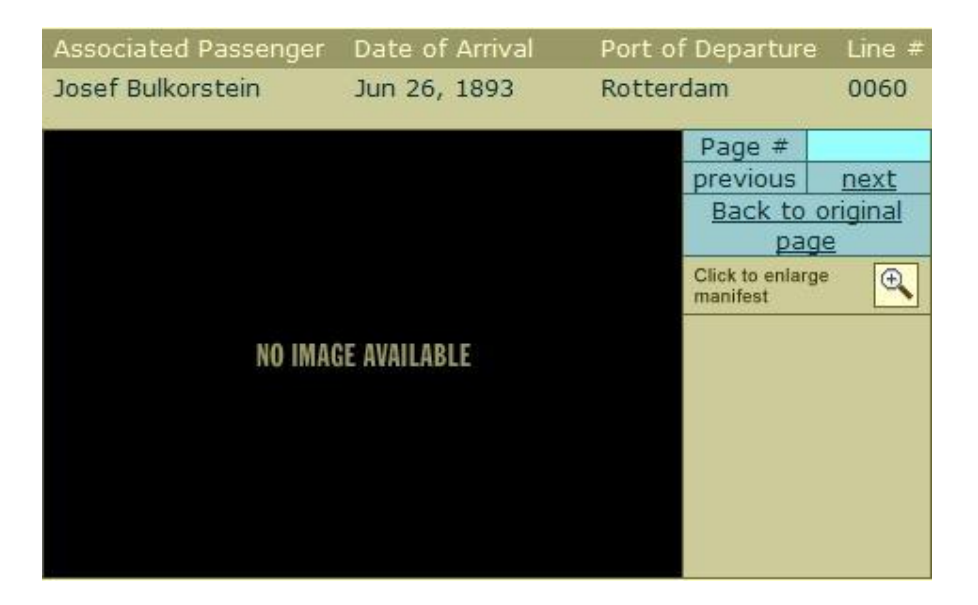

Just because it says that there is "No Image Available", that doesn't mean that it's so. The record shows that he arrived on June 26, 1893 from Rotterdam. Sometimes the name of the ship is given, but in this case it isn't. And although we don't know which manifest page (frame) he's on, we do know that wherever he is, he's on line 60.

There are several tools on the One-Step Website called Ship-Lists tools. They allow us to search not for passenger names but rather for ship arrivals. We can now go to the One-Step Ellis Island Ship-Lists tool and enter the information that we have.

| and       | June                                                                       | 26 💌 1893 💌     |
|-----------|----------------------------------------------------------------------------|-----------------|
| Ship Name | <ul> <li>starts with or s</li> <li>is exactly</li> <li>contains</li> </ul> | is              |
| Port Name | <ul> <li>starts with or a</li> <li>is exactly</li> <li>contains</li> </ul> | is<br>Rotterdam |

When we do a search, we are presented with

|   | Series | Roll | Volume | Year | Month | Day | Frame | Ship    | Port      |
|---|--------|------|--------|------|-------|-----|-------|---------|-----------|
| 1 | M237   | 612  | 955    | 1893 | June  | 26  | 614   | Veendam | Rotterdam |

From this we learn that the ship was the Veendam and its manifest is on microfilm roll 612 starting at frame 614. Furthermore if we click on the link for the Veendam, we will get to another One-Step tool (the Ellis Island Manifest tool) that provides direct access to manifests by roll and frame number. This tool displays the first frame of the Veendam's manifests and allows us to step through the manifests of that ship arrival, frame-by-frame.

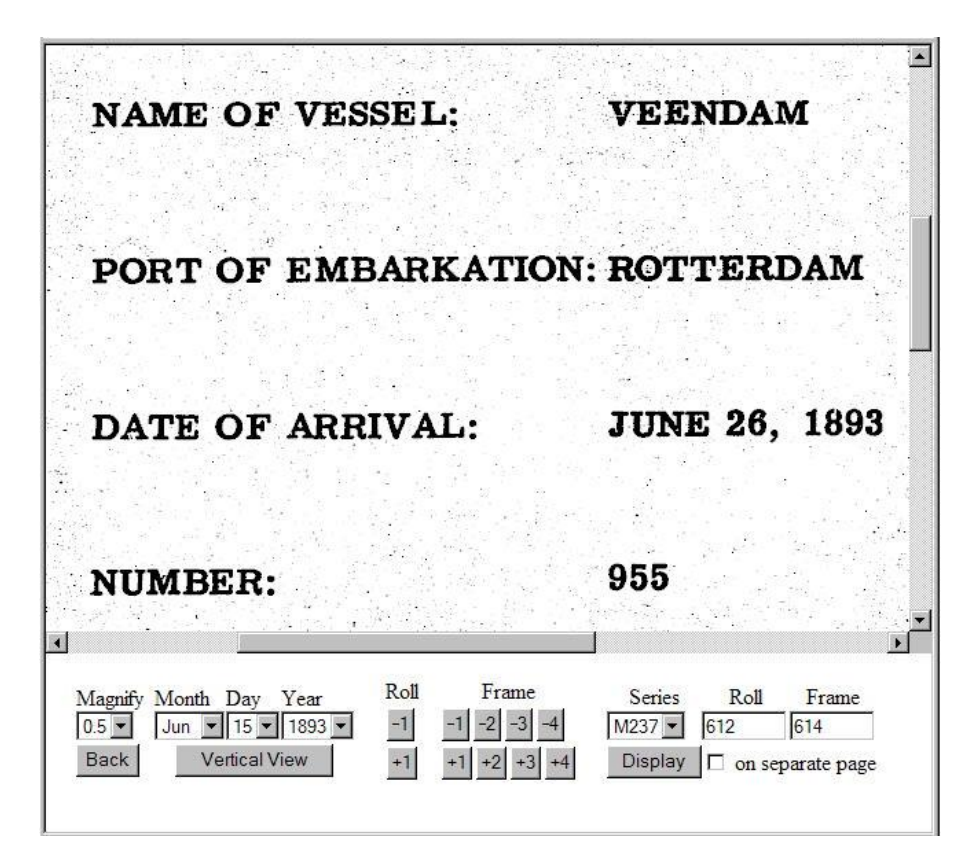

We start stepping from frame 614, looking for a line 60. On frame 617 we find what we are looking for.

٠ 15 Roll Frame Magnify Month Day Year Series Roll Frame -1 -2 -3 -4 0.7 🗸 Jun 💌 15 💌 1893 💌 M237 🔹 612 617 Back Vertical View +1 Display 🔲 on separate page +3 +4 +2

This brings up an important concept that I call the *One-Step Immigration Triangle*. It denotes a trio of One-Step tools that work together to facilitate searching for immigration records. These three tools are:

Searching by Passenger Name

(the Ellis Island White Form, Gold Form, and All-New-York-Passengers form) Searching by Ship Arrival (the Ellis Island Ship-Lists tool) Accessing Manifests directly by roll and frame (the Ellis Island Manifests tool)

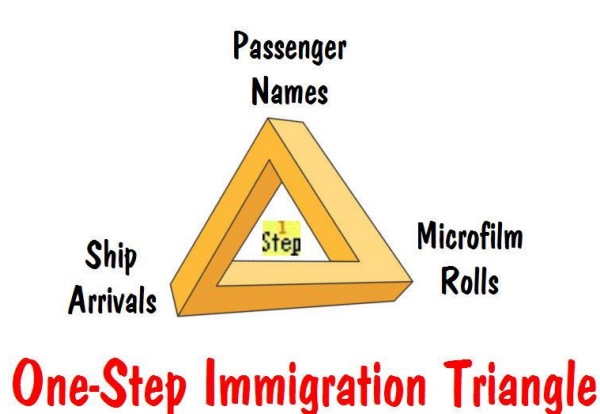

## Morton Allan Ship Directory

The Morton Allan directory contains ships that sailed from Northern Europe, and as such duplicates some of the information found with the One-Step Ship-Lists tool. Anthony Cimorelli has done a nice job of making the data from that directory available online, and there is a One-Step tool that links to Cimorelli's website and provides additional searching abilities. The information found in this manner can be used as a cross-check with the information found with the One-Step Ship-Lists tool.

## Ship Pictures

Once we've found our relatives' ship records, it's nice to have pictures of the ships that brought them across. There are many websites that contain such pictures, and I have combined those that I could find into a One-Step Ship-Pictures tool.

Let's get a picture of the ship named Carpathia. That ship is well known, and not because it was the ship that rescued the survivors of the Titanic in 1912. More important is what it did the following year: it brought my grandmother to the United States.

- · Photoship
- C local images (formerly KinshipsPrints)
- C TheShipsList
- C EllisIsland
- C GreatOceanLiners

```
Look in O Palmer
```

for a picture of the ship named Carpathia

- OceanLiners
   NorwayHeritage
- C Cimorelli

C GreatShips

C Ancestry (subscription required)

We can select from any of about a dozen possible websites to get the pictures. For example, had we selected KinshipsPrints, we would have gotten the following:

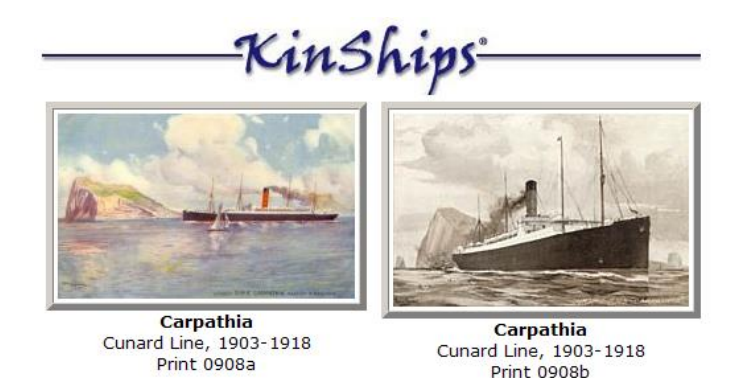

## 2. Castle Garden (and earlier) Search Forms and Ship Arrivals

The Ellis Island processing center was not always there, and prior to it there were other facilities in New York for processing immigrants. Here is a synopsis of what happened when.

prior to 1820: No record keeping was required starting in 1820: All passengers' names were recorded on the ship's passenger lists prior to 1855: No processing, passengers just walked off the ship 1855 to 1890: Castle Garden 1890 to 1891: Barge Office 1892 to 1897: Ellis Island 1897 to 1900: Barge Office (Ellis Island closed due to fire) 1900 to 1924: Ellis Island 1924 to 1954: Ellis Island (special cases only) Starting in 1820, each ship recorded all passengers' names. However, prior to 1855 passengers were not processed upon their arrival and simply walked off the ship. In 1855 New York State began processing the immigrants and did so at a facility in lower Manhattan known as Castle Garden. The Federal Government took over in 1890 but they didn't have a facility ready yet, so they used the Barge Office while Ellis Island was being built. From 1892 to 1924 the passengers were processed at Ellis Island, except for a three-year period while the island was unusable due to a fire. After 1924 passengers were processed in their home country (as a result of the new quota laws) so there was no longer a need for extensive processing upon their arrival.

Records from the above periods have been divided into three groups and put online as the so-called Castle Garden years (1855 to 1891), the Ellis Island years (1892 to 1924), and the All-New-York years (1820-1957). The preceding section showed how to access the records in the Ellis Island years and the All-New-York years. This section deals with the Castle-Garden years and the All-New-York years.

There are two different on-line resources for the Castle Garden years. One is through ancestry.com as already seen (covering the Castle Garden years and much more) and the other through castlegarden.org. The former requires a subscription whereas the latter is free. The castlegarden.org website does not have the manifest images online whereas ancestry.com does. There are many records missing from castlegarden.org, and there are other records on castlegarden.org that don't belong there (they are for other ports).

There is a pair of One-Step tools to search for Castle Garden passengers at castlegarden.org. And there is a trio of One-Step tools (the One-Step Immigration Triangle) for searching them at ancestry.com.

As an example, let's search for Nikola Tesla's Castle Garden record. Tesla was the father of alternating current and he worked with Thomas Edison for a while, but they were incompatible (Edison was DC and Tesla was AC) and eventually had a falling out.

Here is a passage describing Tesla's arrival at Castle Garden. As you can see, he was not your typical arriving immigrant.

When Tesla stepped out of the Immigration Office at Castle Garden, Manhattan, in the summer of 1884, his possessions consisted of four cents, a book of his own poems, a couple of technical articles he had written, and calculations for designing a flying machine.

Below is Tesla's Castle Garden ship record (bottom line). This record is contained in the database that is on ancestry.com; it is not in the one that is on castlegarden.org.

District of olity Dort

#### 3. Other Ports of Immigration

Although a vast majority of the immigrants arrived through the Port of New York, many entered through other ports. Here is a list of some other popular ports during the peak immigration years, and the years for which the records are online:

Baltimore 1820 to 1948 Boston 1820 to 1943 Galveston 1844 to 1954 New Orleans 1820 to 1945 Philadelphia 1800 to 1945 San Francisco 1893 to 1953

There is a trio of One-Step Immigration-Triangle tools for searching for records from each of the above ports.

Furthermore there is a One-Step tool for searching the list of passengers departing from Hamburg, as well as some One-Step tools for searching the Canadian border-crossing records.

#### 4. U.S. Census and Soundex

Two things genealogists always want to know is how their ancestors got to this country and what they did while they were here. The previous sections of the One-Step website dealt with how they got here. The census gives a snapshot of what they did while they were here.

The United States Census is conducted every ten years. The census records are sealed for 72 years for privacy reasons. In April 2002 the 1930 census was unsealed, making it the most recent census available.

This section presents various ways of using the Internet to find people in the different census years. It also shows what tools will be available for the 1940 census.

## Overview

The easiest way to find a person in a census is to search by name. The National Archives has some name indexes but they are not complete and they are not available online. There are commercial websites that have complete name indexes for the various census years, but they require a paid subscription. If you have such a subscription, you can do a name search from the One-Step website and have access to more powerful search features than are available at the commercial website directly.

If you don't have access to a name index, or if the person you want cannot be found in the name index, the next best thing is to search by address. Unfortunately the census is not organized by address – it is organized by *Enumeration Districts* (EDs). Converting an address to an ED is a difficult process. The One-Step website offers various tools to make this easier.

## Census ED Finder and Census Rolls

Let's start by doing a search in the 1930 census using the address rather than the name. For example, let's find the 1930 census record for 138 Eagle Street in Albany, New York. That happens to be the governor's mansion.

We start by entering the state, city, and then street into the One-Step 1930 Census ED Finder. The ED Finder will then show us all the EDs that the street passes through. It will also provide us with a mapping facility from which we can determine the cross streets. In our example, those streets are Park Avenue and South Swan Street. As we enter each cross street, the number of EDs narrows, and after we have entered both cross streets we are left with a single ED, namely 1-66.

| Select state: New York | [ | Swan S       | •               |                      |             |
|------------------------|---|--------------|-----------------|----------------------|-------------|
| Select a city: Albany  | 1 | Гhe ED you   | want is 1-66    | View Microfilm       | Get 1920 ED |
|                        | 5 | Selected Str | eets            |                      |             |
|                        |   | Unselect     | Eagle           |                      |             |
|                        |   | Unselect     | Park Ave        |                      |             |
|                        |   | Unselect     | Swan S          |                      |             |
|                        | I | Enumeration  | n Districts con | umon to all Selected | l Streets   |

After we've found the ED, we need to find the census roll that contains that ED so that we can view it. This can be done with the One-Step Census-Images tool.

|    | State New York | •      | is on | NARA roll T626_ 1403 - |
|----|----------------|--------|-------|------------------------|
| ED | 1 (Albany)     | ▼ — 66 |       | FHL roll 2341138       |

Once the New York 1-66 ED is entered, the Census-Images tool shows that the census roll we want is T626\_1403 at the National Archives or 2341138 at the Family History Library (Mormon Church). Furthermore, if we have a paid subscription to ancestry.com, which has the census images online, the One-Step Census-Images tool will link us directly to the census images for that ED. We would then step through those images until we come to Eagle Street, and then continue to house number 138. The image we'll find is shown below.

| 13×17 35 Brosevelt How to | Billead W W R   | In W 48 m 25 Monorman Parks   | Il 9693   |
|---------------------------|-----------------|-------------------------------|-----------|
| - Gome                    | E milett        | 7 W 45 m 20 Homemaker         | XXXX      |
| the fame                  | 2 Jon           | m 2 23 1 nov                  |           |
| 3 _ Clint                 | for 1           | In 3 191 pose                 |           |
| S - pras-films            | dr Son          | m m 151 none                  |           |
| 3 John                    | don             | Mr 14 is none                 |           |
| W Te Hand Marg            | unit flead with | 7 m33 J Secretar              | 7899      |
| 150 18 36 Marufs. anthe   | m llend R 30    | M W 31 M 20 tande diver Truck | Brit #XSV |
| h ferra                   | 2 maps-H        | 7 W 23 M 17 Homemaler         | XXXX      |
| 1 - Carme                 | la angelta      | FW4 & grove                   | -         |
| W                         | appon           | WW 1 1 nov                    |           |
| 3 Mastauli Rina           | m llead O Here  | M W 46 m 29 Tabarer Bull      | 11843     |

There at number 138 Eagle is the Honorable Franklin Roosevelt and his wife Anna E (I'll bet you thought that her name was Eleanor) along with his children James, Elliot, Frank Jr., and John, and his secretary.

Franklin's occupation is listed as "Governor" and his industry is listed as "Capitol". That might sound like a strange industry, but think about what the census taker might have asked. "What do you do and where do you do it?" "Well, I'm the governor and I do it in the capitol."

On the same page is the next house on Eagle Street, namely number 150. And here we find the families of truck driver Anthony Garufi and laborer Vincenzo Nastasi. These census pages make no class distinctions.

## 1930 Census Occupation Codes

If we look at Franklin Roosevelt's census record, we will see a code following his occupation, namely 9693. These codes were added for statistical purposes after the

census was taken, and provide no additional information. However they might be helpful if the occupation is too illegible to be read.

There is a One-Step tool that helps decipher these codes. As shown below, the code 9693 designates "Officials and inspectors, United States".

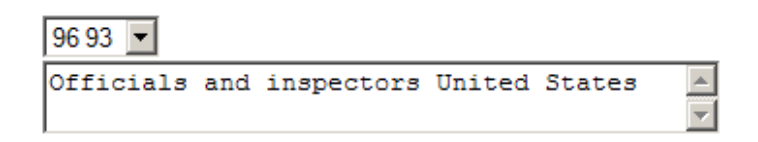

## 1920/1930 ED Converter

The One-Step ED Finder described above provides direct address-to-ED conversion for 1900, 1910, 1930, and 1940. Although there is no equivalent 1920 ED Finder, there is a converter that maps 1930 EDs to the corresponding 1920 EDs, and vice versa. Using the converter we can find, for example, the 1920 ED for 138 Eagle since we have already determined that the 1930 ED is 1-66.

| State: New York | •       | City: Albany | • |
|-----------------|---------|--------------|---|
|                 | 1930 ED | 1920 EDs     |   |
|                 | 1-66 💌  | 74,76,77     |   |

This shows us that parts of the 1930 ED were found in three 1920 EDs, namely 74, 76, and 77. We can now use the One-Step Census-Images tool that interfaces with ancestry.com and step through those EDs looking for 138 Eagle Street. If we did that, we would find 138 Eagle in ED 76, and residing there we would find Governor Alfred E. Smith.

## 1930/1940 ED Converter

The 1940 census won't be available for viewing until April 1, 2012. At that time there will be no name index, although the commercial websites will undoubtedly begin working on such an index as soon as the census opens. So the only way to access the census initially will be by address, and that makes an address-to-ED facility a necessity.

The One-Step website contains both a 1940 ED Finder and a 1930/1940 ED Converter. On opening day they will probably be the only shows in town.

Census Search by Name

When name indexes are available, they are the easiest way to search the census. Let's go through an example using the One-Step tool that links to the name index on a commercial website, namely ancestry.com. Ancestry.com has complete name indexes for all the available census years -1790 to 1930.

Suppose we wanted to find Herbert Hoover, who was living in Washington D.C. in 1930. If we enter that information on the One-Step form and do a search, we'll get the following results:

| Ancestry.com<br>The largest collection of family history records on the Web |                |                         |                   |                              |  |  |  |  |  |  |  |
|-----------------------------------------------------------------------------|----------------|-------------------------|-------------------|------------------------------|--|--|--|--|--|--|--|
| Name                                                                        | Age in<br>1930 | Estimated<br>Birth Year | Birthplace        | Relation to<br>head-of-house |  |  |  |  |  |  |  |
| Herbert Hoover                                                              | 55             | 1874                    | Iowa              | Head                         |  |  |  |  |  |  |  |
| <u>Herbert Hoover</u>                                                       | 30             | 1899                    | North<br>Carolina | Prisoner                     |  |  |  |  |  |  |  |

There were in fact two Herbert Hoovers living in Washington in 1930. One was a head of household and the other was a prisoner! If you think about it, there's not that much of a difference between them – one lives in a big "White-House", the other in a white "Big-House", and both houses are surrounded by high-security perimeter fences.

But we'll choose the head of household. If we click on him, we'll get the record shown below. There's Herbert, his wife and son, along with a housekeeper, three cooks, three maids, and a steward. His occupation is President and his industry is United States ("What do you do and where do you do it?"). The address is listed simply as White House. No other families are listed on this page. The truck driver and the laborer will have to go on the next page.

|      | PI                           | ACR O                                                                                                    | P ÅBC | DR          | ALME                                                                                                    |                                                                            | OCCUPA                                                                                                    | TION AND INDUSTRY                                                                                           | 4                                                                         | -               |
|------|------------------------------|----------------------------------------------------------------------------------------------------|-------|-------------|----------------------------------------------------------------------------------------------------|----------------------------------------------------------------------------|----------------------------------------------------------------------------------------------------|----------------------------------------------------------------------------------------------------|---------------------------------------------------------------------------|-----------------|
|      | Bured, armana,<br>read, etc. | Hacase Rum<br>ILacase dwel<br>number ing<br>(In cities hands<br>of in<br>terwina) ards<br>of the<br>termina |       | Bras Frank  | of each person whose place of abode on<br>April 1, 1930, was in this family<br>Baker scraars ford, then the given name and<br>indels (aids, if any<br>Indeas every person theor of April 1, 1930, Omit<br>children born shos April 1, 1930 | RELATION<br>Relationship of<br>this person to<br>the head of the<br>family | OCCUPATION<br>Trade, preferation, or particular<br>kind of work, as spinner,<br>selectman, riceter, teach-<br>er, etc. | INDUSTRY<br>Industry or business, as col-<br>ton mult, dry-poods store,<br>shippard, public school,<br>elc. | CODE<br>(For office<br>use only.<br>De not<br>write<br>in this<br>column) | Class of worker |
|      | 1                            | 8                                                                                                    | 8     | 4           | 5                                                                                                    | 6                                                                          | \$5                                                                                                    | 25                                                                                                    | D                                                                         | 97              |
| F.   |                              |                                                                                                    |       |             | The way they have                                                                                                    | Trand                                                                      | President                                                                                                    | Milidatate                                                                                                  | 91093                                                                     | V               |
|      | 1                            |                                                                                                    |       |             | 1000 FUG Junit                                                                                                    | M. I.II                                                                    | Acres                                                                                                    |                                                                                                    | , <b>4</b>                                                                | [               |
| 2    | 14                           |                                                                                                    |       |             | Stanfanry                                                                                                    | JI AL 14                                                                   | st 1 1                                                                                                    | 11 assirerajty                                                                                              |                                                                           |                 |
| 3    | 3                            |                                                                                                    |       |             | - Allenie                                                                                                    | Jon _                                                                      | Student                                                                                                    | carrara .                                                                                                   |                                                                           | h               |
| 4    | 3                            |                                                                                                    |       |             | Lina Ana Di                                                                                                    | Domestic:                                                                  | Couse Reefer                                                                                                    | alberte forest                                                                                              | 6v96                                                                      | Ľ,              |
|      | 1                            |                                                                                                    |       |             | The Manager Nasai                                                                                                    | Domestic                                                                   | book                                                                                                    | White House                                                                                                 | 6096                                                                      | Ø               |
| Ļ    | $\sim$                       |                                                                                                    |       |             | A                                                                                                    | Durantic                                                                   | loook                                                                                                    | White House                                                                                                 | 6096                                                                      | Ø               |
| ۴÷   | 10                           |                                                                                                    |       |             | R blin Litt                                                                                                    | Dansti                                                                     | lonate                                                                                                    | Othite House                                                                                                | 6096                                                                      | OF              |
| 1.7. | 12                           |                                                                                                    |       |             | muckieg, Kathenine                                                                                                    | 10 L'                                                                      | Arid                                                                                                    | alite House                                                                                                 | a sal                                                                     | d               |
| 8    | 12                           | <u> </u>                                                                                                    |       | - 6.<br>- 1 | tulton amic                                                                                                    | Vinnestic.                                                                 | main                                                                                                    | Mart- 11                                                                                                    | 0,004                                                                     | ň               |
| .0   | H)                           |                                                                                                    |       |             | Marmin Nora .                                                                                                    | Domestic                                                                   | Maid                                                                                                    | mue touse                                                                                                   | 42.90                                                                     | 5               |
| 10   | Ŋ                            | 1.1                                                                                                    |       |             | Clerkin Sarah                                                                                                    | Domestic                                                                   | Maid                                                                                                    | White Aruse                                                                                                 | 9596                                                                      | Ľ,              |
| 11   |                              |                                                                                                    |       |             | Baris Rosta                                                                                                    | Domestic                                                                   | Steward                                                                                                    | allite Bruse                                                                                                | 6V96                                                                      | Ŷ               |
| 10   |                              |                                                                                                    |       | 2           |                                                                                                    |                                                                            | M.2 4                                                                                                    |                                                                                                    |                                                                           | Ľ               |

As another example, let's find John D Rockefeller in Manhattan in 1910. We enter that information on the One-Step form and get the following results:

| Ancestry.com<br>Discover Your Family Story |                             |                                                  |                         |            |               |  |  |  |  |
|--------------------------------------------|-----------------------------|--------------------------------------------------|-------------------------|------------|---------------|--|--|--|--|
| View<br>Record                             | Name                        | Home in 1910<br>(City,County,State)              | Estimated<br>Birth Year | Birthplace | View<br>Image |  |  |  |  |
| <u>View</u><br>Record                      | John D Rockefeller          | Manhattan Ward 19, New<br>York, NY               | abt 1840                | New York   |               |  |  |  |  |
| <u>View</u><br>Record                      | John D Rockefeller<br>JR. 🛆 | Manhattan Ward 19 <mark>,</mark> New<br>York, NY | abt 1874                | Ohio       |               |  |  |  |  |
| <u>View</u><br><u>Record</u>               | John D Rockefeller          | Manhattan Ward 19, New<br>York, NY               | abt 1906                | New York   |               |  |  |  |  |

This time we get three hits, but now all three of them are relevant. One is John Sr., one John Jr., and the last is John III. Let's look at the records.

| Shellman Lucy M sisteritars 7 20 73 Sector Leach Church<br>Shellman Lucy M sisteritars 7 20 73 Sector Leach Church<br>Sait & Sait & Rewart 7 20 62 We Manager Juisthan<br>Gunings Rote sewant 7 20 37 8 mail privatilian<br>Rayborok Hattie Rewart 7 20 37 8 mail firmation<br>Rayborok Hattie Rewart 7 20 37 8 mail firmation<br>Rayborok Hattie Rewart 7 20 38 8 Maile firmation<br>Ralan Margaret Rewart 7 20 32 8 Mail for anti-<br>Halter Ellen Sewart 7 20 32 8 Mail for anti-<br>Halter Ellen Sewart 7 20 32 8 Mail for anti-<br>Rale firmation<br>Rale Genant 7 20 32 8 Mail for anti-<br>Rale for anti-<br>Rale for anti-<br>Rale for Constant 7 20 32 8 Mail for a for a | 468 52 68 | Rochefiller | John D.   | Head      | mnon       | President    | Oil Co,      |
|----------------------------------------------------------------------------------------------------|-----------|-------------|-----------|-----------|------------|--------------|--------------|
| Stanton Micholas Sewant 7 W 32 & Mail Minister<br>Hole Cock Jack & Sewant 7 W 37 & Mail Invotingen<br>Hallen Margaret sewant 7 W 35 & Mail Invotingen<br>Hobertson Jessie Rewant 7 W 32 & Mail Invotingen<br>Holer Cellen Sewant 7 W 32 & Mail Invotingen<br>Halter Cellen Sewant 7 W 32 & Mail Aprivation<br>Halter Cellen Sewant 7 W 32 & Mail Aprivation<br>Halter Cellen Sewant 7 W 32 & Mail Aprivation<br>Halter Cellen Sewant 7 W 32 & Mail Aprivation<br>Halter Cellen Sewant 7 W 32 & Mail Aprivation<br>Halter Gellen Sewant 7 W 32 & Mail Aprivation<br>Halter Gellen Sewant 7 W 32 & Mail Aprivation<br>Halter Gellen Sewant 7 W 32 & Mail Aprivation<br>Halter Gellen Sewant 7 W 32 & Mail Aprivation<br>Halter Gellen Sewant 7 W 30 Mil Securit Aprivation                                                                                                    | 3         | 00          | Fauras    | wifest    | 7 268 74   | School Jeach | - Church     |
| Sumings late sewant 7 W 37 8 maid privatelion<br>Bayborok Hattie sewant 7 W 35 8 maid privatelion<br>Walan Margaret sewant 7 W 35 8 maid privatelion<br>Robertson Jessie Rewant 7 2032 8 Maitriss privatelion<br>Halter Ellen Sewant 7 2032 8 maid privatelion<br>Daly Anna Sewant 7 2038 8 maid privatelion<br>Platt George Sewant n 208 8 maid privatelion<br>Stanton Nicholas sewant n 20 30 mil ours man privatelion<br>Stanton Nicholas sewant 7 2030 mil ours man privatelion                                                                                                    | 8         | Spellman L  | ycy m     | Acres and | 17 N 73 A  | Manager      | unit home    |
| Raybyoh Hattie Rewart 7 W 35 & maid Junation<br>Walow Margaret sewart 7 W 35 & maid Junation<br>Robertson Jessie Rewart 7 2028 & Waitress privation<br>Halter Ellen sewart 7 2022 & maid privation<br>Daly anna sewart 7 2028 & maid privation<br>Platt George Sewart 2 2028 Miller privation<br>Stanton Nicholas sewart 2 2030 Millorin man privation                                                                                                    | 8         | Jennings    | Pate      | sewant    | 7 10 27 8  | mald         | prostehome   |
| Roberton Jesseie Rewaut 7 218 & Waitrins privation<br>Halter Ellen Sewaut 7 208 & Maitrins privation<br>Daly Juna Sewaut 7 208 & Maid privation<br>Platt George Sewaut n 2052 Mil Sitle privation<br>Stanton Nicholas Sewaut n 20 30 mil ouis man friendlage<br>Active Sewaut 7 2030 Mil Server friendlage                                                                                                    | 2         | Haybook     | Hattie    | Recoant.  | 7 10 35 1  | maid         | functationia |
| Hilter Ellen sewant 7 W328 maid privation<br>Daly anna sewant 7 W288 maid privation<br>Platty george sewant n W62MI Sitle privation<br>Stanton Nicholas sewant n W30 miloura man privation<br>Acte Sewant 7 W32MI servent privation                                                                                                    | 3         | Robertra    | lessie    | Reunat    | 7 2128 5   | Waitrus      | invatione    |
| Stanton Nicholas sewant 7 W30 Mil Surther Arwating<br>Atanton Nicholas sewant 7 W30 Mil Juitle Arwating<br>Hate Sewant 7 W30 Mil Servent Arwating                                                                                                    | ie -      | Halter O    | Ellen     | Sewant    | 7 232 8    | maid !       | huntigue     |
| Stantor Nicholas Sewant 7 W30 Millouis man Aswatcher<br>Rate Sewant 7 W31Mil servent function                                                                                                    |           | Daly        | anna      | Sewant    | 7-21828    | mail 1       | krintehoue   |
| Rate & Sewant 7 W32 Mi servent Thurstehn                                                                                                    | 2         | Stanton 0   | licolas   | sewant    | m W 30 M   | House man    | Trustingue   |
|                                                                                                    |           | e int       | ate C     | Sewant    | 712022     | servent !    | LurateLous   |
| 61 Swombly Florence a Header + 1085 Nr. Which                                                                                                    | 61        | Swombly ?   | lorence a | Headlor   | 7 20 55 71 | none !       |              |

There's John Sr. and his wife Laura. John's occupation is President and his industry is Oil Company. Times must have been tough because his wife is working as a schoolteacher. His wife's sister is living with them and she's also working in an attempt to make ends meet. The reason money was tight is obvious – they had ten servants that they had to support.

You might not recognize the name of John's neighbor, 55-year-old Florence Twombly. She was the granddaughter of Commodore Cornelius Vanderbilt, renowned as the richest man in America at that time. Although not shown in the report above for lack of space, Florence had 21 servants, and she didn't have to work to support them!

Next take a look at the record for John Jr.

|    | 13  | 1     | Rocheleller John D. Sr. | Head     | M W 36 M  | Capitaliat   | apilabit       | Omb      |
|----|-----|-------|-------------------------|----------|-----------|--------------|----------------|----------|
| Č  | 1   | ·]    | - abh alling            | Wife 4   | F W 35M   | thone        |                | · /·     |
| Y. | 1   | 1     | - affi                  | doughter | FW6S      | none         |                |          |
| 3  |     |       | - John D III            | Son      | MW4S      | nonel        |                |          |
| 12 |     | -, ·  | - theleon a             | son      | MW 1得 S   | nore         |                |          |
| 20 | i.  | •     | Soundy/ mary 6          | Servinit | FW 475    | Horisefree   | horate family  | W.       |
| 13 |     | · . · | mcket Sugar m           | Sewant   | F-14 2615 | Parlor main  | King to Paul   | W        |
| 1  |     |       | andinon Oliqueto        | Servant  | E-W31S    | Liddy's main | Private family | W        |
|    |     | ·     | Wholen, Edward of       | Semant   | MWOSS     | Butter 19    | monte franch   | -W_      |
| ŀ. | · · | . •   | Flynn, Delia            | Sewant   | F W20 S   | chamber mais | Privettamin    | W.       |
|    | 1   |       | Hotchkiss margaret R    | Servant  | FW 435    | Cook         | minte formich  | <u>w</u> |

There's John Jr., his wife and daughter both named Abby, and his sons John III and Nelson. The future governor of New York State was 22 months old at the time. John Jr. listed his occupation as well as his industry as Capitalist.

## Changed Street Names

When using the One-Step ED Finder we often have to determine the cross streets for our particular address. If street names and house numbers haven't changed since the census year, we can easily find the cross streets using one of the mapping websites. But if the street names have changed, we would need to know the correspondence between old and new names. And if the house numbers have changed, things are even more complicated.

The One-Step website contains a compendium of street-name changes and house-number changes for over 200 U.S. cities. The information for some cities already existed on the web, and in that case the One-Step entry for that city is simply a link to that other website. In other cases the information was transcribed from tables, books, or maps and placed on the One-Step website.

#### Soundex

The One-Step website includes a soundex calculator.

Soundex is a fundamental component of search-by-name. It is an encoding of names whereby names that sound the same are given the same encoding. That enables us to find names for which we didn't know the exact spelling by searching for matches on the soundex code.

Soundex searches on the web will usually not require us to compute the code ourselves, because the website can do the computation for us without our even being aware that soundex is being used. However I've come across several websites that actually ask the user to enter the soundex code for the name being searched on. For such websites the One-Step soundex calculator will be helpful.

If we are doing a manual soundex search, such as through microfilm rolls, we will be required to first compute the soundex code for the name we want. Here too the soundex calculator is useful.

There are two soundex systems of interest. One is the American Soundex that is used for U.S. census records as well as other holdings at the National Archives. The other is the Daitch-Mokotoff Soundex (DM) that was designed for use with the Eastern European names that are prevalent among Ashkenazi Jews. For that reason DM soundex is used on all the databases found on the jewishgen.org website.

As an example, let's pick a name that I as a Californian always have trouble spelling – namely Schwarzenegger. If we enter that on the One-Step soundex calculator we'll obtain the following results:

Schwarzenegger: American Soundex: S625 DM Soundex: 474659 479465

Suppose we misspell the name as Sh instead of Sch. In this case the soundex codes are the same as before.

Shwarzenegger: American Soundex: S625 DM Soundex: 474659 479465

That means that a soundex search based on either soundex method would give a match, even in the face of this misspelling. Next suppose that we misspell it with ts instead of z.

Schwartsenegger: American Soundex: S632 DM Soundex: 479465

The American code has changed, so a soundex search based on American Soundex would fail to find a match. But one based on DM Soundex would still be able to find a match because the DM code for this misspelling matches one of the two DM codes for the correct spelling.

Frankly I think Gray Davis was much easier to spell.

#### 5. Canadian and British Census

There are several websites that host Canadian and British census data. Below are some that I've found and created One-Step tools for.

Free:

1881 Canada (Library and Archives Canada)1901 Canada (automatedgenealogy.com)1901 British (1901censusonline.com)

Subscription (ancestry.com):

1901 Canada 1906 Canada 1911 Canada 1841 British 1851 British 1861 British 1871 British 1881 British 1891 British 1901 British

#### 6. New York Census

New York State conducted its own census many times, usually midway between two federal censuses. The best preserved are the 1905, 1915, and 1925 censuses. These are of great value to genealogists because of the large influx of immigrants during those years, and because so many of those immigrants settled in New York even if only for a brief period.

A name index exists for the 1905 New York census, but not for 1915 and 1925. And like the federal census, searching by address requires first determining the district in which that address is located. The New York equivalent of the Enumeration District is the Assembly District / Election District. So we need a means of converting addresses to AD/EDs.

Although the census was statewide, the biggest problems are in New York City because that's where most of the people resided and where most of the AD/EDs were. The One-Step website contains an AD/ED finder for each of the five boroughs of New York City in each of these three census years. The One-Step website also has a tool for searching the 1905 census by name.

## 7. Births, Deaths, and other Vital Records

Vital records (birth, marriage, death) and naturalization records are another very important resource for genealogists. For privacy reasons, you can't simply fetch a copy

of anyone's birth certificate. But there is a surprisingly vast amount of this supposed private information available online.

## Birthdays

This is one of the unusual genealogical finds on the Internet – the ability to find out almost anyone's birth date. There are several websites that host such data, notably birthdatabase.com, privateeye.com, zabasearch.com, ancestry.com, and intelius.com. For each of these there is an associated One-Step forms that allows you to search the same data but in ways not provided by the host website.

For illustrative purposes, I've pretended to add a fictional person to one of the databases. That person is Donald Duck, born June 9, 1934, and currently residing in Disneyland California. Below is the result of a search for Donald done on the birthdatabase.com website directly.

| BirthDat                  | abase     |                |               |            |         |
|---------------------------|-----------|----------------|---------------|------------|---------|
|                           |           | FREE Birthda   | ay Search     |            |         |
| First Name <mark>D</mark> | ONALD     | Last Name DUCK | Est           | imated Age | Search  |
| First Name                | Last Name | Birthday       | City          | State      | Zincode |
| DONALD                    | H DUCK    | 1953-03-12     | Oklahoma City | OK         | 73128   |
| DONALD                    | DUCK      | 1947-04-28     | Vancouver     | WA         | 98685   |
| DONALD                    | A DUCK    | 1946-04-14     | Amarillo      | тх         | 79108   |
| DONALD                    | DUCK      | 1945-12-21     | Stockton      | CA         | 95204   |
| DONALD                    | DUCK      | 1945-12-21     | Stockton      | CA         | 95209   |
| DONALD                    | H DUCK    | 1945-12-21     | Camarillo     | CA         | 93010   |
| DONALD                    | DUCK      | 1944-01-15     | Sylacauga     | AL         | 35150   |
| DONALD                    | E DUCK    | 1934-06-09     | Disneyland    | CA         | 99999   |
| DONALD                    | E DUCK    | 1936-05-15     | Edwardsburg   | MI         | 49112   |
| DONALD                    | A DUCK    | 1935-05-29     | Cary          | NC         | 27511   |
| DONALD                    | A DUCK    | 1935-05-29     | Bettendorf    | IA         | 52722   |
| DONALD                    | J DUCK    | 1930-08-08     | Conifer       | co         | 80433   |
| DONALD                    | W DUCK    | 1918-06-08     | Apple Valley  | CA         | 92307   |
| DONALD                    | W DUCK    | 1918-06-08     | El Cajon      | CA         | 92020   |
| DONALD                    | W DUCK    | 1918-06-08     | Temecula      | CA         | 92591   |
| DONALD                    | C DUCK    | 1915-04-26     | Indianapolis  | IN         | 46240   |

I've added only one fictional name – all the others are real Donald Ducks!

Since our Donald lives in Disneyland, it would have been nice to narrow the search using that information. By doing so, we would have fewer results to look through to find our Donald. Unfortunately there is no way to enter the place of residence on

birthdatabase.com's search form. But there is on the associated One-Step form, and by doing so we get only one result as shown below:

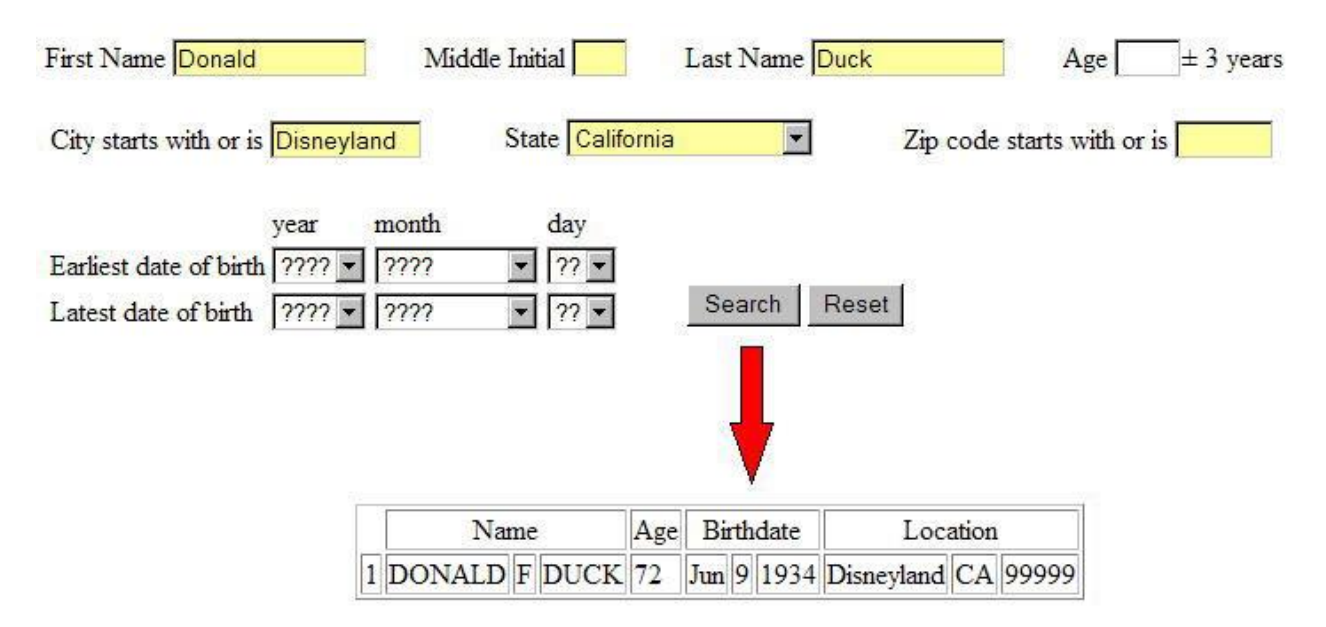

In addition to place of residence, the One-Step form also allows us to search on middle initial and on range of birth dates. None of these values can be specified when searching on the birthdatabase.com website directly.

To show that we can use these tools to find birthdays for real people, let's try for George Bush. Since there are probably many people having that name (I know of at least two), let's narrow it down by zip code and middle initial. If we specify zip code starting with 7 for Texas (see the One-Step Zip-Code Utility in the next section) and middle initial of W, we get the eight hits shown below. If we use middle initial of H instead, we get another three.

| Name   |     |       | -  | Age Birthdate |     |     | Location |     |    |          |       |    |               |
|--------|-----|-------|----|---------------|-----|-----|----------|-----|----|----------|-------|----|---------------|
| GEORGE | V   | V BUS | H  | 53            | De  | ec  | 30       | 19  | 52 | Jasper   | TX    | 7  | 5951          |
| GEORGE | E V | BUS   | H  | 53            | 00  | t   | 27       | 19  | 52 | Dallas   | TX    | 7  | 5252          |
| GEORGE | E V | BUS   | H  | 53            | Oc  | zt  | 27       | 19  | 52 | McKinney | TX    | 7  | 5069          |
| GEORGE | E V | V BUS | H  | 57            | Fe  | b   | 22       | 194 | 19 | Desoto   | TX    | 7  | 5115          |
| GEORGE | EV  | V BUS | H  | 58            | Se  | p   | 16       | 194 | 17 | El Paso  | TX    | 79 | 9932          |
| GEORGE | EV  | BUS   | H  | 60            | Jul |     | 6        | 194 | 16 | Dallas   | TX    | 7  | 5 <u>2</u> 25 |
| GEORGE | EV  | BUS   | H  | 95            | Fe  | b   | 13       | 191 | 11 | El Paso  | TX    | 79 | 9930          |
| GEORGE | EV  | BUS   | H  | 96            | Jul |     | 6        | 191 | 10 | Dallas   | TX    | 7  | 5227          |
| Nan    | ne  |       | Ag | ge            | Bir | the | late     |     |    | Loca     | ation |    |               |
| GEORGE | H   | BUSH  | 70 |               | Apr | 24  | 19       | 936 | G  | rapeland | T     | X  | 75844         |
| GEORGE | HI  | RUSH  | 82 | J             | un  | 12  | 19       | 24  | H  | ouston   | T     | x  | 77056         |

The father-and-son presidents are the circled entries.

GEORGE H BUSH 94

As a final example, let's show how easy it is to use these birthday searches to find married women without knowing their married names. Suppose we were trying to locate a classmate named Hillary whom we recall was born on October 26, 1947. Entering just that information and no last name, we obtain the following results:

1912 Flower Mound TX 75028

Jul 8

| Name/AKAs          | Age | Birth Date   | Phone | City, State     | Possible Relatives          |  |  |
|--------------------|-----|--------------|-------|-----------------|-----------------------------|--|--|
| CLINTON, HILLARY R | 58  | get birthday |       | LITTLE ROCK, AR | CLINTON, WILLIAM J (age 59) |  |  |

So that's whom she married!

[The underlying website has since purged the names of all well-known people from their database so the above record can no longer be found. But the relatives we are interested in will most-likely still be there.]

## Social Security Death Records

The Social Security Administration maintains a database of deceased social security recipients and updates it monthly. The database is not complete – for strange technical reasons (which I've never understood) a small percentage of people never make it into the database. And the database has a high percentage of missing names from the 1950's and very few names prior to that. But in spite of all this, this database is very valuable for genealogical research.

The database can be purchased on CDs from the Social Security Administration. Or it can be accessed online from half a dozen primary websites, and a large number of

secondary websites that display the results from the primary ones. The primary websites, in alphabetical order, are ancestry.com, familysearch.com, familytreelegends.com, genealogy.com, genealogybank.com newenglandancestors.com, rootsweb.com, and worldvitalrecords.com.

Each of the primary websites differs slightly in the parameters that it is capable of searching on. For example, ancestry.com allows for searches on middle initial whereas genealogy.com does not. For this reason it is useful to be able to switch between the different primary websites based on the information you have.

There is a One-Step tool that ties in to all of the primary websites. You enter the information you want to search on, and also select the primary website that you want to search. You can then repeat the same search using a different primary website if you like.

Let's try to get the death record for Richard M. Nixon. We enter the name on the One-Step website and tell it to search the ancestry.com database. The results we obtain are show below, with the former president being the last one.

## Ancestry.com

| [ | The largest collection of family history records on the Web |
|---|-------------------------------------------------------------|
|   |                                                             |

| Name            | Birth Date  | Death Date  | Last Residence<br>(City,County,State) | Issued                 | SSN         |
|-----------------|-------------|-------------|---------------------------------------|------------------------|-------------|
| RICHARD M NIXON | 26 Jan 1910 | 21 May 1989 | San Diego, San Diego,<br>CA           | OH (1956 And<br>1958 ) | 277-36-8254 |
| RICHARD M NIXON | 24 Jul 1947 | 4 Jan 2003  |                                       | OH (1963)              | 284-44-3539 |
| RICHARD M NIXON | 9 Jan 1913  | 22 Apr 1994 | Bronxville, Westchester,<br>NY        | CA (1963)              | 567-68-0515 |

## New York Naturalization Records

Naturalization records are of course another valuable resource for genealogists. There is no central online repository for such records but rather there are various local databases. The New York City records are of particular interest because of the large number of immigrants settling in New York.

The Jewish Genealogical Society of New York has made the Brooklyn Naturalization Records for the early years of the 20<sup>th</sup> century available online, and the Italian Genealogical Group has done the same for much of the Greater New York area. However searches performed from these websites involve a lot of navigating between pages. Furthermore, the soundex searches on these websites originally required the user to do his own soundex calculations; they have since been updated using code from the One-Step website.

The One-Step naturalization tool allows you to search in any of these databases using the same search form. As an example, let's consider Colin Powell. He grew up in the Bronx

so he or his family are probably in the database. From a google search on Colin Powell we learn the following:

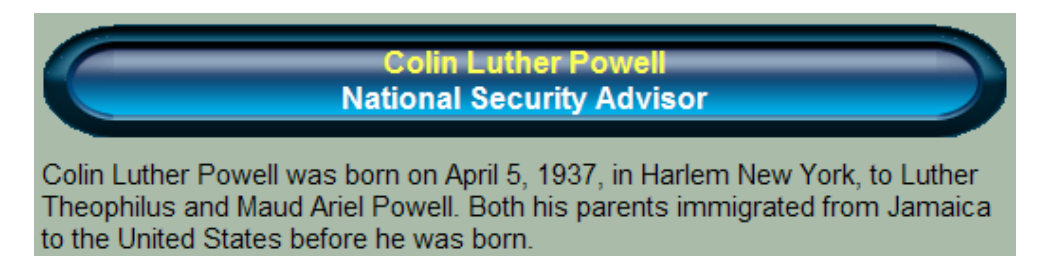

From this we know that Colin was born in the United States, but his parents, Luther Theophilus and Maud Ariel were immigrants. From the One-Step form we can search the Southern District (Manhattan/Bronx) naturalizations records for Powell and come up with:

|      | <b>ITADIAN</b><br>Genealogical Group |         |                   |     |                    |                    |                        |                         |         |
|------|--------------------------------------|---------|-------------------|-----|--------------------|--------------------|------------------------|-------------------------|---------|
| Line | Certificate<br>Number                | Surname | First Name        | Age | Petition<br>Volume | Petition<br>Number | Date of<br>Certificate | Approx year<br>of Birth | Soundex |
|      | C. S. S.                             | Powell  | Luther Theophilus | 39  | 12.1               | 256952             | 12/01/1936             | 1897                    | P400    |
| 1365 | 444414                               | Powell  | Lwo               | 30  | 56                 | 13716              | 02/10/1914             | 1884                    | P400    |
| 1.5  |                                      | Powell  | Margaret          | 41  | 10.57              | 448337             | 08/03/1944             | 1903                    | P400    |
|      | No.                                  | Powell  | Margaret Jane     | 65  | 1                  | 400292             | 04/05/1943             | 1878                    | P400    |
|      |                                      | Powell  | Margaret Mary     | 24  |                    | 210712             | 08/10/1933             | 1909                    | P400    |
|      |                                      | Powell  | Mary              | 49  | 1200               | 389981             | 11/09/1942             | 1893                    | P400    |
| 1    |                                      | Powell  | Mary Eva          | 66  |                    | 534407             | 06/17/1946             | 1880                    | P400    |
| 192  | 2137783                              | Powell  | Mary Jessie       | 49  | 257                | 66562              | 11/16/1925             | 1876                    | P400    |
|      | a second                             | Powell  | Maud Ariel        | 39  | 2                  | 349540             | 06/10/1940             | 1901                    | P400    |

There are his parents on the first and last lines.

## New York Incarceration Records

If you are fortunate enough to have relatives who have spent time in some of New York State's finer institutions (Sing Sing, Elmira, Attica, ...), you can obtain more information about them from this One-Step form. For example, we can search on David Berkowitz (a.k.a., Son of Sam) and obtain his entire rap sheet.

| Date of Information:         | 07/14/06                       |
|------------------------------|--------------------------------|
| DIN (Dept. Identif. Number)  | 78A1976                        |
| Inmate Name:                 | BERKOWITZ, DAVID               |
| Sex:                         | MALE                           |
| Date of Birth:               | 06/01/1953                     |
| Race/Ethnicity:              | WHITE                          |
| Custody Status:              | IN CUSTODY                     |
| Housing/Releasing Facility:  | SULLIVAN                       |
| Date Received (Original):    | 06/13/1978                     |
| Date Received (Current):     | 11/13/1978                     |
| Admission Type:              | RETURN FROM ANOTHER AGENCY     |
| County of Commitment:        | BRONX                          |
| Crime 1, Description:        | MURDER 2ND                     |
| Crime 1, Crime Class:        | A1                             |
| Crime 2, Description:        | ATT MURDER 2ND                 |
| Crime 2, Crime Class:        | В                              |
| Crime 3, Description:        | MURDER 2ND                     |
| Crime 3, Crime Class:        | A1                             |
| Crime 4, Description:        | ATT MURDER 2ND                 |
| Crime 4, Crime Class:        | В                              |
| Aggregate Minimum Sentence:  | 025 Years, 00 Months, 00 Days  |
| Aggregate Maximum Sentence:  | LIFE Years, 99 Months, 99 Days |
| Earliest Release Date:       | 07/28/2006                     |
| Earliest Release Type:       | PAROLE HEARING DATE            |
| Parole Hearing Date:         | 07/2006                        |
| Parole Hearing Type:         | REAPPEARANCE (OR EARLIER CASE) |
| Parole Eligibility Date:     | 08/05/2002                     |
| Conditional Release Date:    | NONE                           |
| Parole Board Discharge Date: |                                |

## Locating Couples

Have you ever tried to do a search for Uncle John Doe and discovered that it was a very popular name? Or how about his wife, Aunt Jane Doe? Although there might be too many John Does and Jane Does to make such searches practical, there probably aren't too many couples named John and Jane Doe.

With this One-Step tool we can find all the John and Jane Does who are living together. It will search through the intelius.com database for John Doe, discard all those who are not living with Jane Doe, and display the others. Here is the result.

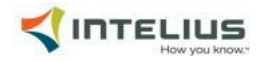

| Name                 | Approx<br>Age | Birth<br>Date        | Phone      | Address        | City        | State |
|----------------------|---------------|----------------------|------------|----------------|-------------|-------|
| JOHN DOE<br>JANE DOE | 1949<br>1942  | 8<br>201             | Available  | 9 <u>4</u> 10) | HUNTSVILLE  | AL    |
| Name                 | Approx<br>Age | Birth<br>Date        | Phone      | Address        | City        | State |
| JOHN DOE<br>JANE DOE | 40<br>-       | Available<br>-       | Available  | Available      | CAPE CORAL  | FL    |
| JOHN DOE<br>JANE DOE | -             | 2                    | Available  | -              | MIAMI       | FL    |
| Name                 | Approx<br>Age | Birth<br>Date        | Phone      | Address        | City        | State |
| JOHN DOE<br>JANE DOE | 39<br>27      | Availabl<br>Availabl | e -        | Available      | GLEN BURNIE | MD    |
| Name                 | Approx<br>Age | Birth<br>Date        | Phone      | Address        | City        | State |
| JOHN DOE<br>JANE DOE | 42<br>36      | Availab<br>Availab   | le -<br>le | Available      | GREENFIELD  | MA    |
| JOHN DOE<br>JANE DOE | 49<br>47      | Availab<br>Availab   | le -<br>le | Available      | BROCKTON    | MA    |
| JOHN DOE<br>JANE DOE | 50<br>41      | Availab<br>Availab   | le<br>le   | Available      | BROCKTON    | MA    |
| JOHN DOE<br>JANE DOE | 2             | -                    | 125        | Available      | GREENFIELD  | MA    |
| Name                 | Approx<br>Age | Birth<br>Date        | Phone      | Address        | City        | State |
| JOHN DOE<br>JANE DOE |               | 949)<br>1770         | Available  | Available      | NASHVILLE   | TN    |

## Relationship Calculator

Many genealogists, even experienced ones, sometimes get confused when it comes to calculating family relationships. This One-Step tool simplifies all that. You simply press the buttons shown below to build up complex relationships, and the name of that relationship will appear in the box at the bottom.

| -   |       | <br>     |          |
|-----|-------|----------|----------|
| Dr  | other | sibling  | sister   |
| hus | band  | spouse   | wife     |
| s   | on    | child    | daughter |
|     | rosot | hacken   |          |
|     | reset | t backsp | ace      |

If you think you know how to compute relationships and don't need such a calculator, take a look at the following tree. This is an actual example from my wife's family – only the names have been changed to protect the incestuous. Abe, by some other name, was my wife's great grandfather.

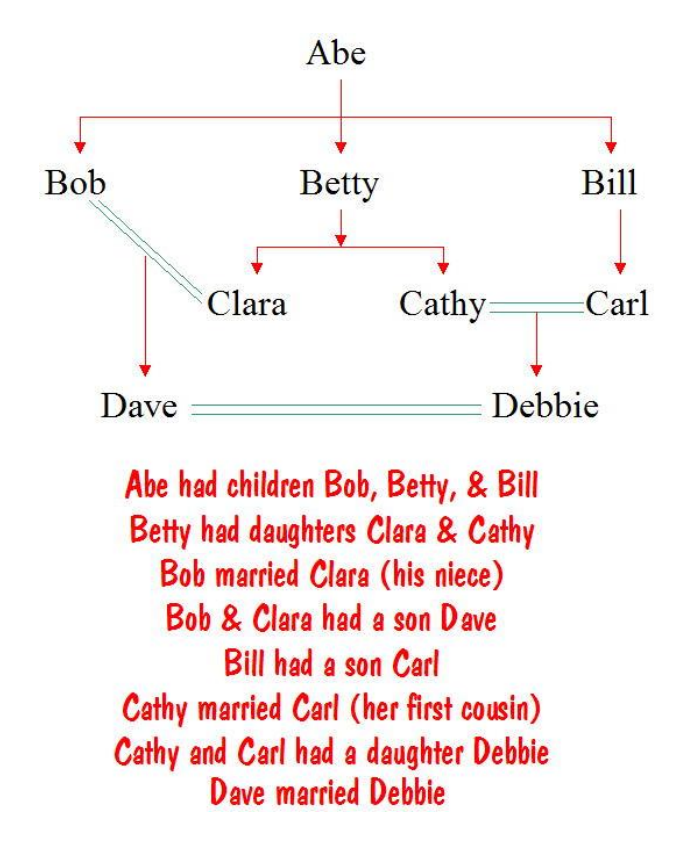

How many of you were able to figure out that Dave and Debbie were first cousins, second cousins, and first cousins once removed?

Oh, my wife wants me to mention that she is the daughter of Carl's brother, so her blood is untainted.

## Where's Grandpa

All too often I get unsolicited email from total strangers asking me to find their great grandfather for them. And for free no less! So I put up the following tongue-in-cheek One-Step page that I can refer them to.

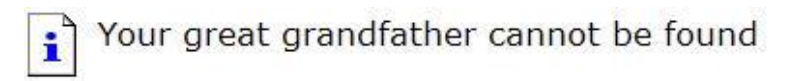

The ancestor you are looking for is currently unavailable. Your family tree might be experiencing technical difficulties, or you may need to remove some family members.

Please try the following:

- If you typed your great grandfather's name on the Ellis Island website, make sure that it is spelled incorrectly.
- To remove some family members, click the National Archives menu, and then click Census Options. On the 1930 tab, click the Family link. Erase your family from the census page. Repeat this for other census years as well.
- If you have enabled it, the INS can examine your family tree and automatically discover illegal aliens.
   If you would like to have them removed, click <u>Remove Unwanted Branches</u>
- A full tree contains 128 great great great great great grandparents. Click the Help menu and then click About My Tree to determine how many you are missing.
- If you are trying to obtain a complete tree, make sure your ancestors can support it. Click the **Genealogy** menu, and then click **Family Options**. On the Advanced tab, scroll to the Ancestors section and check the wages settings for gf, gm, ggf, ggm, etc.
- Click the <- Back button to try a new set of parents.</li>

Cannot find great grandfather or DNA Error Family Explorer

## 8. Calendar, Sunrise/Sunset, and Maps

This section of the One-Step website is one that my wife has given me some flack about because it has nothing to do with genealogy. My reply is that the One-Step website never mentions the word genealogy (although most of the tools on it are genealogy-related) but

rather deals with whatever piques my interest at the moment. I'm interested in physics, so don't be surprised if one day you see a form for "Solving Maxwell's Equations in One Step".

However, even the tools in this section have some relevance to genealogists.

## Calendar Conversions

The One-Step site contains tools that perform date conversions for several calendars – specifically the Jewish calendar, the Muslim calendar, the French Revolutionary calendar, and the Mayan calendar. Each of these calendars has its own peculiarities. The Jewish calendar is both solar and lunar, the Muslim calendar is lunar only with the years drifting through the seasons, the French Revolutionary calendar is decimalization run amok, and the Mayan calendar has its built-in prophecy of doom in the year 2012 (actually that's a fallacy – the calendar really ends on Columbus day in the year 4772).

It's easy to see the usefulness of these calendar tools to genealogists. Many old vital records give dates according to some local calendar. Also tombstones frequently give the date of death according to the local calendar.

There are other calendar conversion programs on the web today, but one advantage of the One-Step version is that it really does the conversion in one step. You select the date in one calendar, and while you are doing so the converted date is being displayed in the other. There is no additional step of having to hit a "compute" button.

An advantage of the Jewish calendar converter in particular is that it displays the Jewish date in Hebrew as well as in English. The Hebrew is an encoding of the numerals of the date into Hebrew letters, much like Roman Numerals converts numeric information into Latin letters. And the Hebrew encoding is the same encoding that you would find on a tombstone. So when you locate the grave of your distant relative that you know very little about, you can now decipher the cryptic Hebrew letters on his tombstone and determine his date of death.

Here is what the One-Step Jewish calendar converter looks like.

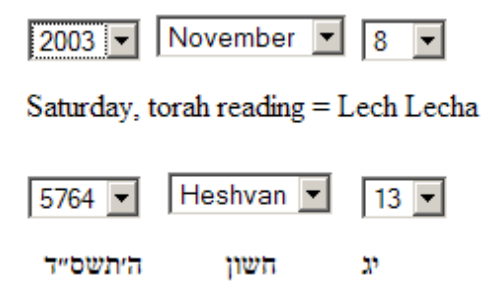

#### Sunrise, Sunset

Another calculation that's intrigued me is that of sunrise and sunset. This One-Step tool lets you select a city from a list of several hundred worldwide, and also select a date. It in turn will display the time of sunrise and sunset at that location for that date. And if the city you want is not on the list, you can enter its latitude and longitude instead. You can even find the exact time of sunset at your home by entering the latitude and longitude of your particular address (see the One-Step Latitude/Longitude tool further down in this section).

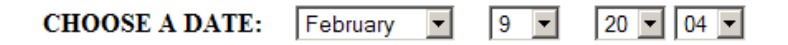

#### CHOOSE A TIMEZONE: Either specify the time difference from Greenwich, or select the name of a timezone

| hours minutes     | USA Pacific 💌                     |
|-------------------|-----------------------------------|
| 8 Vest of Greenwi | h Convert to Daylight Saving Time |

#### CHOOSE A LOCATION: Either specify the longitude and latitude, or select the name of a city

|           | degrees | minutes | seconds |         |                | Fi |
|-----------|---------|---------|---------|---------|----------------|----|
| Latitude  | 37 💌    | 46 💌    | 0 💌     | North 💌 | of the Equator | Tl |
| Longitude | 122 💌   | 26 💌    | 0 🔻     | West 💌  | of Greenwich   | Fi |

| First select a region   | United States 💌  |   |
|-------------------------|------------------|---|
| Then select a state     | California       | • |
| Finally select the city | San Francisco Co | • |

#### RESULTS:

| sunrise 07:0 | 7 solar n | 12:23:58 | sunset 17:42 |
|--------------|-----------|----------|--------------|
|              |           | ·        |              |

## Maps

The One-Step Map tool presents you with a road map, contour map, or aerial photo of practically any place on Earth. Like the One-Step sunrise/sunset tool, you can select the location from a large list of cities, or you can enter its coordinates (latitude and longitude).

## Zip Code Map

The One-Step Zip Code tool lets you obtain the city for any U.S. zip code or the zip code for any U.S. address. Furthermore it displays a map showing which leading zip code digit corresponds to which part of the country as well as a table showing where each three-digit zip code is located.

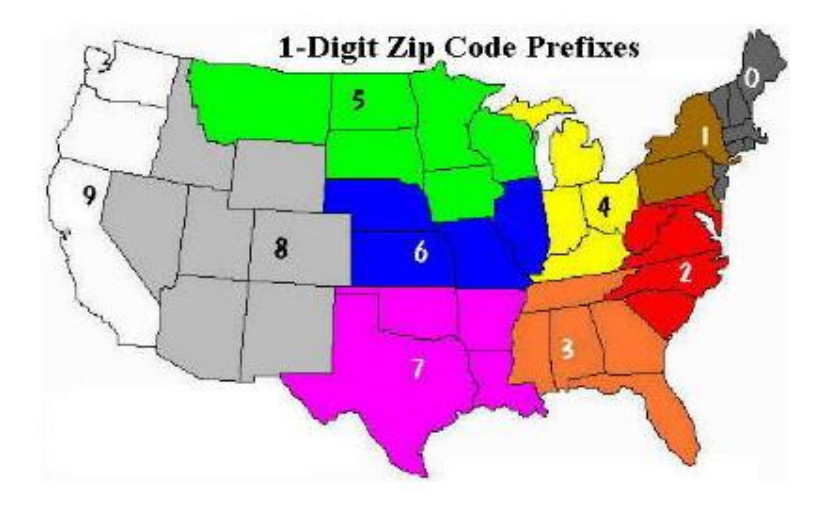

The leading-digit map shown above is particularly useful for the One-Step birthday tool. Recall that for the birthday example we wanted to find all the George Bushes from Texas, and to do that we needed to know the zip code prefix for Texas.

There is also a similar One-Step tool for Canadian Postal Codes

## Latitude, Longitude, and Altitude

The One-Step Latitude/Longitude tool lets you obtain the latitude and longitude (and even the altitude) of a house address and vice versa. This is referred to as geocoding. Below is an example showing that the tool is not restricted to U.S. addresses.

| address      | 10 Downing St   | treet            | latitude       |                                         |
|--------------|-----------------|------------------|----------------|-----------------------------------------|
| city         | London          |                  | langituda      | 1                                       |
| state<br>zip |                 |                  | above with min | l<br>values must be<br>us signs for sou |
| country      | United Kingdo   | om 💌             |                | 2.9999 E.D.                             |
| Determ       | ine Lat/Lon     | et Altitudes re  | set Detern     | nine Address                            |
|              |                 |                  |                |                                         |
|              | from google     | latitude         | longitude      | altitude                                |
|              | decimal         | 51.5031857       | -0.1264161     | 19.0 meters                             |
|              | deg-min-sec     | 51° 30' 11.4685" | -0° 7' 35.098" | 62.3 feet                               |
|              | from locatiener | t latitude       | longitude      | altitude                                |
|              | decimal         | 51.50328         | -0.12637       | 18.7 meters                             |
|              | deg-min-sec     | 51° 30' 11 808"  | -0° 7' 34 932" | 61 4 feet                               |

Once you know the latitude and longitude of your house, you can go to the One-Step Sunrise/Sunset tool above and obtain the time that the sun will set over your house.

You can also go the other way (reverse geocoding) and obtain the address of a specified latitude and longitude.

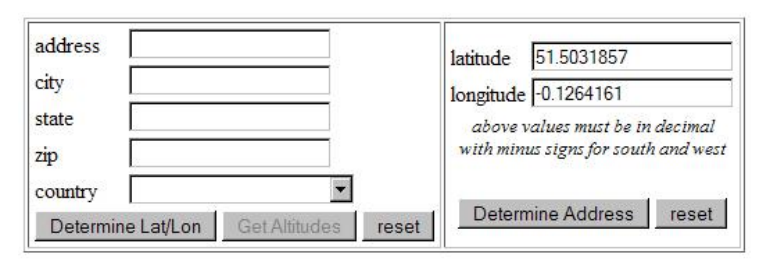

Virtual Earth 3 Downing Street, London SW1A 2 Google 10-12 Downing St, Westminster, London SW1A 2, UK

OK, we didn't get precisely the address we started with, but we got very close.

## 9. Dealing with Characters in Foreign Alphabets

One problem that genealogists sometimes face is having to deal with source documents written not only in foreign languages but in alphabets that they do not know. This section of the One-Step website provides tools to make working with these alphabets a little less painful. The specific alphabets covered are Arabic, Cyrillic, Greek, Hebrew, and Japanese (Hiragana as well as Katakana). Also covered are all the accentuated characters in the various Latin-based alphabets.

## Transliteration Tools

A genealogist might have to sound out names written in a foreign alphabet on vital records or tombstones so that he can match it to the name he knows, which is written in Latin letters. And the genealogist might not be familiar with the alphabet or might have only a rudimentary knowledge of it. So a tool for transliterating names from one alphabet to another is needed.

The One-Step website provides the following transliteration tools:

| Arabic to Latin   | Latin to Arabic   |
|-------------------|-------------------|
| Cyrillic to Latin | Latin to Cyrillic |
| Greek to Latin    | Latin to Greek    |
| Hebrew to Latin   | Latin to Hebrew   |
| Hiragana to Latin | Latin to Hiragana |
| Katakana to Latin | Latin to Katakana |

In addition, the shape of the letters in some of the alphabets might appear different in different contexts. For example, cursive Hebrew and printed Hebrew use the same alphabet, but the appearance of the letters in the two cases bears little resemblance. So a handwritten Hebrew birth record (cursive alphabet) and a typed Hebrew birth record

(printed alphabet) would look completely different. The same is true for Cyrillic. The One-Step website contains the following conversion tools to alleviate this situation:

| cursive to printed Cyrillic | printed to cursive Cyrillic |
|-----------------------------|-----------------------------|
| cursive to printed Hebrew   | printed to cursive Hebrew   |

## Israeli Phone Directory

The transliteration tools mentioned above are general and can be used for many different applications. But some applications are so useful that customized One-Step transliteration tools have been developed for them. One example is the Israeli telephone directory.

As a genealogist, you can appreciate the usefulness of having phone directories for various parts of the world. Such directories allow you to locate and even contact other families having surnames of interest to you. And the Israeli phone directory, in particular, would be very useful to Jewish genealogists because it's possible that some branches of their family would have settled there.

The Israeli phone company, Bezeq, has a website at www.b144.co.il that lets you do searches in the Israeli phone directory. However their website is entirely in Hebrew, making it daunting for a person not familiar with Hebrew to use. Let's go through an example doing a lookup on the Bezeq website directly, and then doing it with a One-Step transliteration tool that was customized for the Bezeq website.

The portion of the Bezeq website on which you would enter the person's name and address is shown below.

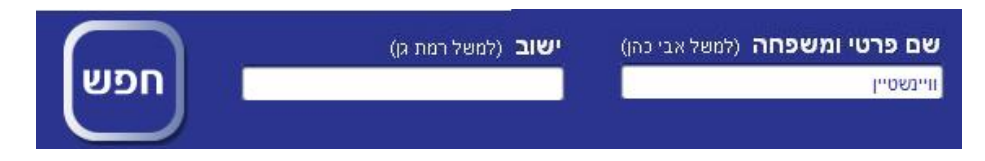

Suppose you are interested in finding people named Weinstein. You type that in Hebrew letters into the family-name field (how you type the Hebrew letters without having a Hebrew keyboard is another story). Of course you wouldn't know which field to type it into if you don't read Hebrew. There's only one button on this form, so assume it is the search button and click on it.

After your request is submitted, you will see several results displayed on your screen. One such result is:

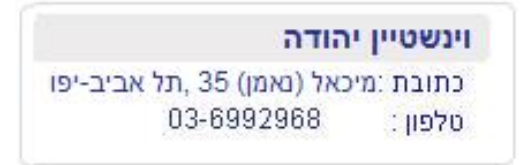

If you can recognize Hebrew letters, you can sound out the listing and realize what it says. For example, the top line reads Yehudah Weinstein. The letters on the bottom line sound out "telephone" (obviously it's the same word in Hebrew as in English), so the numbers on that line are Yehudah's phone number. And the middle line is his address in Tel Aviv.

Now let's try the same exercise using the One-Step tool. The form that you need to fill out is shown below.

Enter name or street as English text here Weinstein
 Sephardic O Ashkenazi O Yiddish

Copy one of the transliterations shown here and paste into the appropriate field below

וויינשטיין, ויינשטיין, ווינשטיין, וינשטיין, וויינשטין, ויינשטין, ווינשטין, וינשטין

Name and street must be in Hebrew characters Use the transliteration tool above to obtain the Hebrew characters

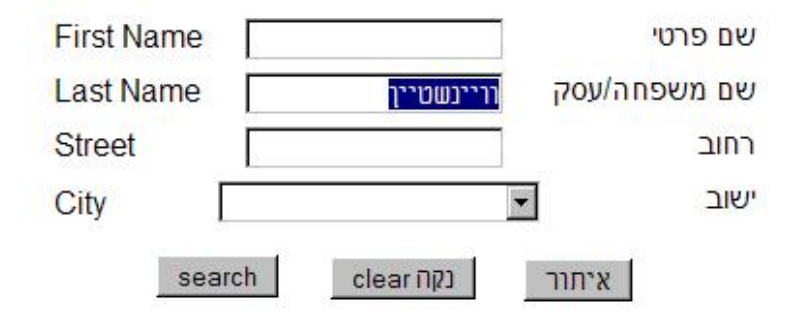

Notice that there is a field on top into which you can type the name Weinstein in Latin letters. Below that is a large box with several possibilities for how it would look in Hebrew. You select one of them and copy-and-paste it into the last-name field further down. And at the bottom is a button that is clearly labeled SEARCH.

After you submit the request, one of the results you will receive will be the following:

#### Vinshtien Yhodh וינשטיין יהודה

City: Tel Aviv-Jaffa: , 35 (מיכאל (באמן) Street 03-6992968 :Telephone

Now you can read the name on the top line without knowing the Hebrew letters. Of course it's impossible to obtain a perfect transliteration, and the name Yehudah Weinstein has become Yhodh Vinshtien. That's probably not what you expected, but it is certainly understandable. Furthermore, the original Hebrew form of the name still appears so you can refer back to that if there is any question about the transliteration.

And the city name, Tel Aviv on the address line and the word "telephone" on the bottom line are now very easy to read.

## Special Characters in Latin-Based Alphabets

Even Latin-based alphabets can sometimes present problems because they might contain characters that are not in the set of Latin letters used in English. Some examples are the French accent acute (é), the Spanish tilde ( $\tilde{n}$ ), the German eszett or double-S ( $\beta$ ), and the Polish slashed L (i). This One-Step tool presents a virtual keyboard that let's you type all such characters, which you can then copy-and-paste into other applications. This enables you to use search applications that require names to be spelled exactly as they appear in the database.

## **10. Holocaust and Eastern Europe**

There are several One-Step tools that are useful for accessing databases having to do with the Holocaust period. Some of the underlying websites that hosts the data are in Polish or Russian, so the One-Step tools present an English front end for interacting with those websites.

One tool in this section searches the Dachau concentration camp records. These records do not come from some other website but rather reside on the One-Step website itself.

There is also a detailed page in this section of the One-Step website for the areas of Bereza and Antopol in Belarus. These are my ancestral villages. If your roots are not from that region, then this page will be of little value to you. But if you do have an interest in this region, you'll find a wealth of genealogical information about the towns, including English translations of the towns' memorial books.

## **11. Genetic Genealogy**

In recent years DNA has been used for determining whether or not individual people are related to each other. This is not a substitute for finding a paper trail, but it can help in determining whether or not to look for such a trail.

This section of the One-Step website has several tools that are useful for interpreting DNA results. But the most important item in this section is a link to a paper that I wrote titled "From DNA to Genetic Genealogy: Everything you wanted to know but were afraid to ask." The paper was published in the Association of Professional Genealogists Quarterly (March 2009), and explains this new science in an understandable manner.

## 12. Creating your own Search Forms, Search Engines, and Databases

This section of the One-Step website is not for the ordinary genealogist. It does not contain any lists nor will it help you search any lists to find your grandfather. Rather it is for persons or organizations that have a collection of data that they would like to share with the genealogical community. The data might be the names and dates of people buried in a particular cemetery or it might be information on each of the 25 million passengers who arrived at Ellis Island between 1892 and 1924. In either case, collecting the data was just the first step. Next you need to know how to design search forms and implement search engines that make the data accessible from the web.

This all sounds rather technical, and it is. But this One-Step tool automates the process by allowing you to describe your data. It then generates all the code for you, which you can put directly on the web. Of course it requires that you already have disk space on a server on the web and that you know how to upload files to it.

Here's an example of the end product. You have the database, and the One-Step tool generates the search form that a user would fill out and the search engine that the search form submits the search values to. The user never sees the search engine but he does see the results that the search engine generates. For all he knows, the search engine could very well be of the internal combustion type as shown in the diagram below.

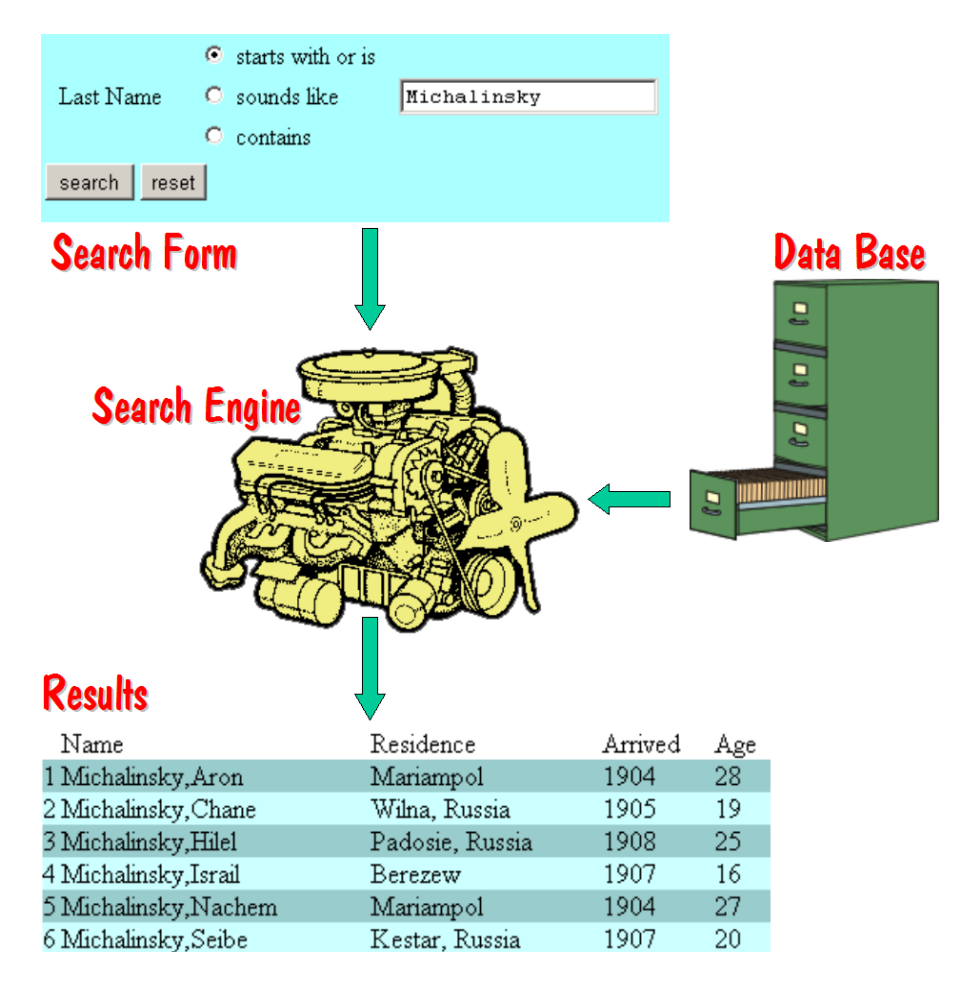

As an alternate to putting it on the web, you could put your database and the generated search application on a CD that you can then distribute.

## **13.** Publications

This section contains a list of articles and books that I have published. Most deal with genealogy, but a few deal with my other love – computers and the 8086 microprocessor.

## 14. Awards

This section describes several awards that were bestowed upon the One-Step website.

## **15. Biographies and Interviews**

Now that you've read all about the One-Step website, you might want to know a bit more about the person behind it all. In this sections are several articles written about me.

## 16. Miscellaneous

Under miscellaneous are other One-Step tools that don't fit into any of the above categories. The most popular one is a tool for submitting a bid on e-bay just seconds before the auction closes. This avoids "auction fever" and optimizes your chance for obtaining the item at the lowest possible price. Another tool allows you to access your collection of bookmarks (or favorites) from any browser and from any computer.

## Conclusion

The only thing left for me to tell you is how to get to the One-Step website so you can start doing your research. But before I do, let me tell you how not to get to the website. You don't get there by typing *stevemorse.com* into your browser's address or location field. Because if you did, you would see a motorcycle-riding guitarist claiming to be Steve Morse and proclaiming that you have reached the "official Steve Morse website". That is not my official website! That is not me! That man is an imposter!

The correct way to get to my "official" One-Step website is to type *stevemorse.org* into your browser's location field. Remember, that's dot-org and not dot-com. One little word – one big difference.

## http://stevemorse.org

And good luck finding your grandfather once you get there.